# 智慧庭审操作手册(法官端)

## Version 11.0

|       |          | 修    | 订 信 息 |        |    |
|-------|----------|------|-------|--------|----|
| 版本号   | 发布日期     | 版本说明 | 变更原因  | 团队及更改人 | 审核 |
| V1.0  | 20200130 | 新建   |       |        |    |
| V2.0  | 20200204 | 修改   |       |        |    |
| V3.0  | 20200416 | 修改   |       |        |    |
| V4.0  | 20200430 | 修改   |       |        |    |
| V5.0  | 20200601 | 修改   |       |        |    |
| V6.0  | 20200618 | 修改   |       |        |    |
| V7.0  | 20200714 | 修改   |       |        |    |
| V8.0  | 20200921 | 修改   |       |        |    |
| V9.0  | 20201216 | 修改   |       |        |    |
| V10.0 | 20201231 | 修改   |       |        |    |
| V11.0 | 20210210 | 修改   |       |        |    |

1

| 3  |
|----|
| 3  |
| 3  |
| 4  |
| 4  |
| 10 |
| 15 |
| 31 |
| 35 |
| 41 |
| 42 |
|    |

## 1 系统介绍

智慧庭审平台,提供了在线开庭的完美解决方案,当事人可以通过电脑/手机参与庭审,技术要求低, 操作简单。在线庭审拓展了司法为民的新渠道,突破时空限制,实现让技术多服务,让群众少跑路,免去 了当事人往返法院的奔波之累;新一代智慧庭审平台,充分利用大数据、人工智能等最新技术,实现人脸 识别、在线实人认证、语音识别、手写签名笔录确认、庭审直播等功能,充分保证庭审过程"公开、公平、 公正"。同时,新一代智慧庭审平台,充分发挥网络的便捷快速、时空不受限等特点,缩短了简审案件的 流转运行周期,进一步实现简审案件审理的"短平快",大大提高了庭审效率,为法院置换出了更多人力、 精力来办理更多案件。

## 2 庭审流程

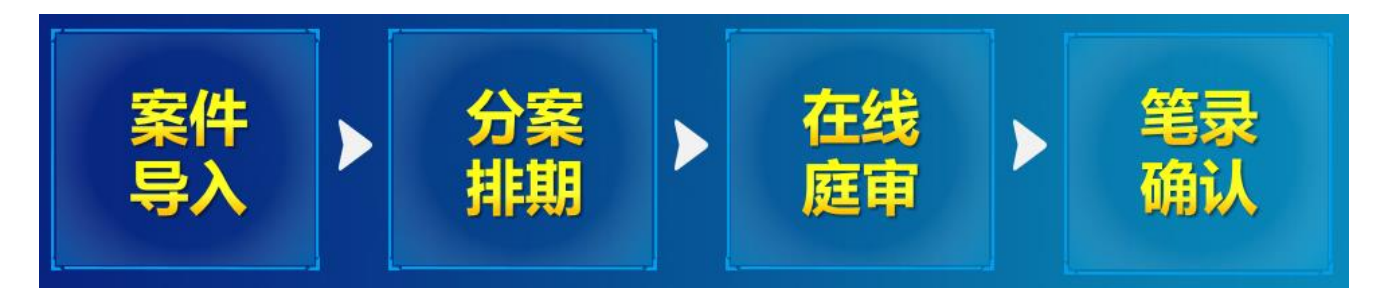

#### 3 技术要求

- ◆ PC 端浏览器, 支持多种 PC 端浏览器, 这里推荐两款稳定度较高的浏览器官方下载地址。
- (1) Chrome 浏览器: https://www.google.cn/intl/zh-CN/chrome/
- (2) 360 极速浏览器: https://browser.360.cn/ee/
- ◆ 移动端智慧庭审 APP

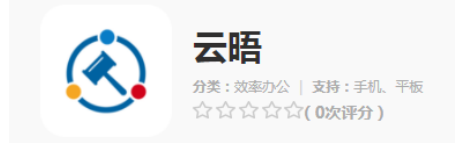

(1)通用下载链接:https://gdv.yuntrial.com/view/mobile/index/download

## (2)通用二维码下载

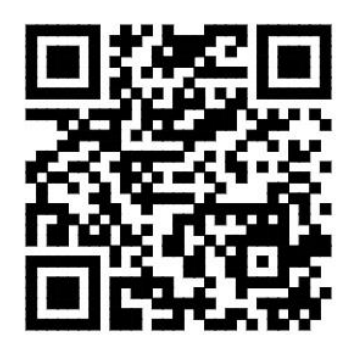

(3)当事人可在手机应用管家中搜索"云晤"进行下载。

三个 android 应用市场 ( 应用宝、华为应用商店、小米应用商店 ) 和 ios 应用市场都已改名为"云晤"

◆ 网络条件

最低带宽要求 10M 以上,家庭或公司 wifi 可能会由于多人共享导致网速不稳,影响庭审。4G 网络的带宽 完全能够支持庭审。

◆ 音频设备

为获得更好的庭审体验,推荐在开庭时使用耳麦,耳麦效果>手机扬声器>普通电脑自带扬声器。

◆ 备注

当事人使用移动端 APP 开庭的时候,无法使用文件交互功能。无论使用移动端 APP 开庭还是使用 PC 端开庭,都可以使用实人认证功能。

## 4 操作指南

## 4.1 案件导入

◆ 登录

(1) 打开网址,点击【登录】。

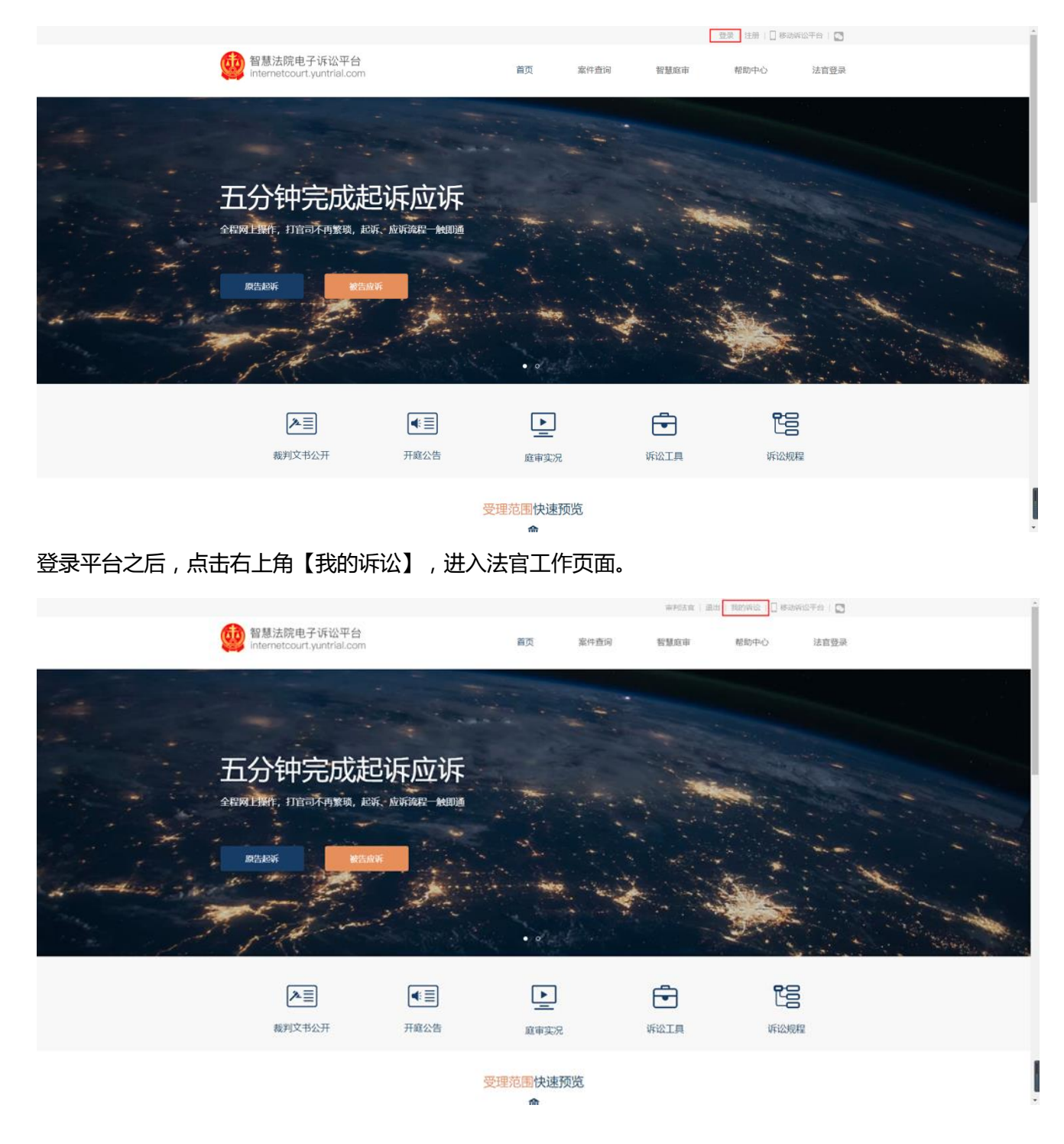

(2) 打开网址,点击【法官登录】,进入法官工作页面。

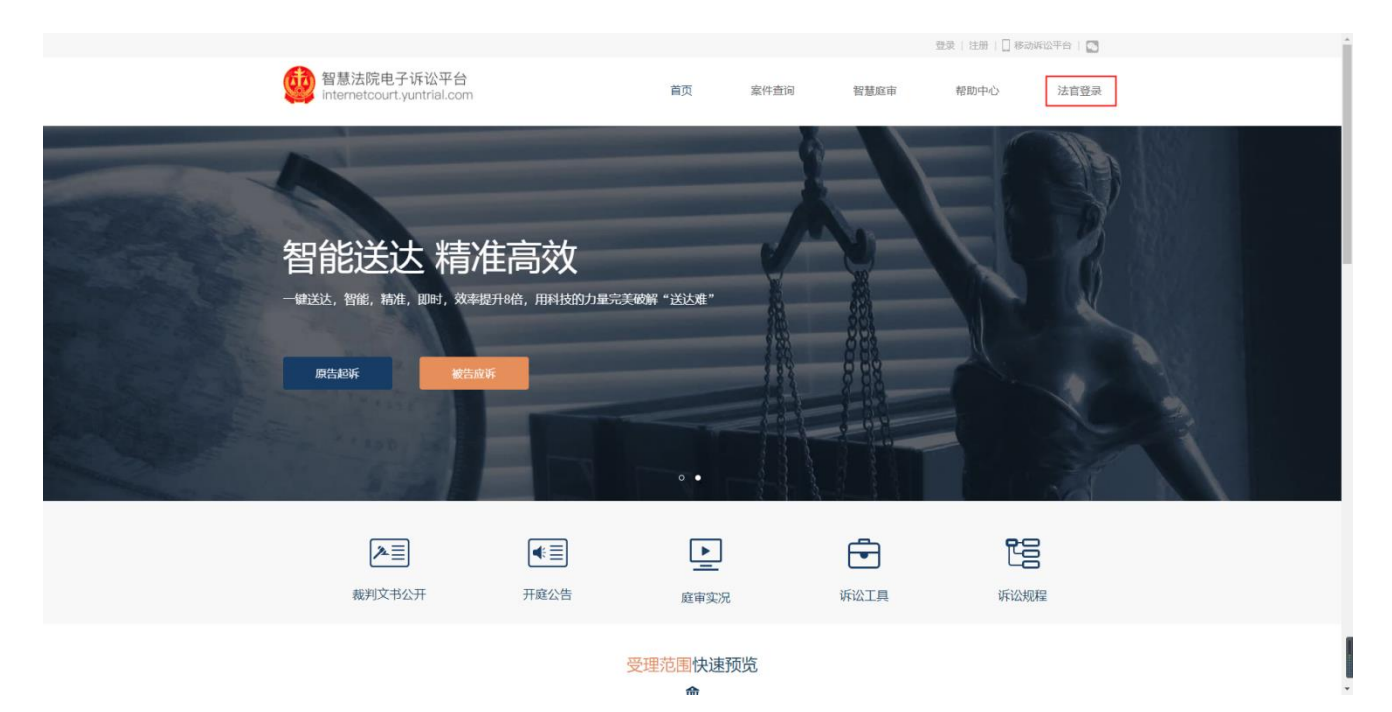

 ◆ 进入法官工作页面后,找到左侧管理区域<u>智慧庭审</u>模块,点击【我的案件】,然后选择上方【新增庭 审案件】。

| 👹 智慧法院电子诉讼                           | 平台案件管理 🔁               |                               |                    |               | 企业 ∨ Q # | 输入               |
|--------------------------------------|------------------------|-------------------------------|--------------------|---------------|----------|------------------|
| 司法确认分案司法确认分案                         | 我的工作台 / 智慧庭审 /<br>我的案件 | 我的案件                          |                    |               |          |                  |
| 民 审判管理 ^                             | 庭审状态: 不限 等待            | 寺庭审 庭审                        |                    |               |          |                  |
| 待分案件                                 | <b>案件查询:</b> 案件编号、标    | 题当事人、代理人、引调号                  | <b>案号查询:</b> 请输入案号 | <u>1</u><br>7 |          | <b>査询</b> 重置     |
| 我的案件                                 |                        |                               |                    |               |          |                  |
| 本庭案件                                 | 新增案件庭审                 |                               |                    |               |          |                  |
| 庭审排期                                 | 案件编号                   | 案件                            | 庭审状态               | 起诉方           | 被诉方      | 庭审排期时间           |
| □□□□□□□□□□□□□□□□□□□□□□□□□□□□□□□□□□□□ | 智慧庭审 780239            | gdvypqS150371<br>韩晓瑜诉黄道等信用卡纠纷 | 庭审                 | (原告一)韩晓瑜      | (被告一)黄道等 | 2020-12-15 07:54 |
| 我的案件                                 | 智慧庭审 780238            | gdvypqS150370<br>韩晓瑜诉黄道等信用卡纠纷 | 庭审                 | (原告一)韩晓瑜      | (被告一)黄道等 | 2020-12-15 07:54 |
| 合议庭案件<br>                            | 智慧庭审 780237            | gdvwpqS250369<br>韩晓瑜诉黄道等信用卡纠纷 | 等待庭审               | (原告一)韩晓瑜      | (被告一)黄道等 | 未排期              |
| 我的送达案件                               | 智慧庭审 780236            | gdvwpqS250368<br>韩晓瑜诉黄道等信用卡纠纷 | 等待庭审               | (原告一)韩晓瑜      | (被告一)黄道等 | 未排期              |
|                                      | 智慧庭宙 780235            | adwpa\$150367                 | 府审                 | (庫告一)鞋晓玲      | (被告一)業道等 | 2020-12-15 07:53 |

◆ 在弹出的页面中,依次选择案件类型、填写正确案号、搜索并选择案由、添加起诉方与被诉方等案件
 基本信息。如果是测试,请在案号中输入"测试"两字,后台大数据统计会自动去除测试数据。(案
 号长度不能超过 30,超过 30 个字则无法添加)

| 新增案件   |                                        |
|--------|----------------------------------------|
| 案件类型   | : 民事 刑事 行政 其他                          |
| 案号     | · ( 2020 ) 法院代字 类型代字 案件编号 号            |
| 案由     | : 请输入案由关键字进行搜索 ∨                       |
| 起诉方    | : 添加起诉方                                |
| 被诉方    | : 添加被诉方                                |
| 其他(选填) | : 添加其他角色                               |
|        | 为提升对于案件特定内容的识别率,建议填写案件特有关键词,如品牌名、特殊词汇等 |
|        |                                        |

当事人的手机号要填准确,系统会自动给当事人发送短信,其中含有庭审码,当事人需要通过该庭审码参与庭审。(若被告确实没有手机号,可以填写家人的;若还是没有,可以不填,为非必填项。)新增案件以及在庭审页面新增人员时均可选择证件类型。

| / 我的案件 / 案 | 副件录入           |        |           |            |    |
|------------|----------------|--------|-----------|------------|----|
| 斜牛         |                | 添加起诉方  |           |            | ×  |
| 案件类型:      | 民事  刑事         | 起诉方主体: | ● 自然人 ○ 況 | 法人         |    |
|            |                | 起诉方类型: | 请选择       |            |    |
| 案号:        | ( 2020 ) 法院    | 姓名:    |           |            |    |
| 案由:        | 请输入案由关键字词      | 证件号码:  | 身份证 ^     |            |    |
| 起诉方:       | 添加起诉方          | 手机号码:  | 身份证       |            |    |
|            |                |        | 中国护照      |            |    |
| 被诉方:       | 添加被诉方          |        | 台湾通行证     | 取消         | 确定 |
|            | XT hat the the |        | 港澳通行证     |            |    |
| 具心(応現):    | 添加其他用巴         |        | 外国护照      |            |    |
|            |                |        | 其他证件      | 如品牌名、特殊词汇等 |    |
|            |                |        |           |            |    |

◆ 法官也可以选择添加其他角色类型:包括第三人、原审第三人、证人、鉴定人、翻译人和其他参与人。

| I     | 添加其他角色   |           |    |    | ×  |
|-------|----------|-----------|----|----|----|
| Ŧ     | 其他角色主体:  | ●自然人 ○ ;  | 去人 |    |    |
|       | 其他角色类型:  | 请选择       |    | ,  | ^  |
| 法院    | 姓名:      | 第三人       | 7  |    |    |
| 建字记   | 证件号码:    | 原审第三人     |    |    |    |
|       | 手机号码:    | 鉴定人       |    |    |    |
|       |          | 翻译人       |    |    |    |
|       |          | 其他参与人     |    |    | 自定 |
|       |          |           | _  |    |    |
| ſ     | 添加其他角色   |           |    |    | ×  |
| Ŧ     | 其他角色主体:  | 🔵 自然人 💿 法 | 人  |    |    |
|       | 其他角色类型:  | 请选择       |    | ~  |    |
| 法院    | 公司名称:    | 第三人       |    |    |    |
| 建字记   | 法人代表:    | 原审第三人     |    |    |    |
|       | 联系人名称:   | 鉴定人       |    |    |    |
|       | 联系人手机号:  | 翻译人       |    |    |    |
|       | 联系人证件号码: | 其他参与人     |    |    |    |
|       |          |           |    |    |    |
| /十步去= |          |           |    | 取消 | 确定 |

◆ 分案:继续选择审判庭、承办人、书记员,法官助理为选填项,完成分案。如果是合议庭案件,可以
 添加合议庭成员。(第一个合议庭成员必须为承办人且不可修改)

| 审判庭信息     |                                                                                                    |                 |   |
|-----------|----------------------------------------------------------------------------------------------------|-----------------|---|
| 审判庭:      | 新诉讼审判庭                                                                                                    |                 | ~ |
| 承办人:      | 审判法官                                                                                                    |                 | ~ |
| 合议庭(选填):  | ■ 国内 (1997) (1997) (19977) (19977) (1997) (1997) (1997) (1997) (1997) (1997) (1997) | 审判法官            | ~ |
|           | 第一个合议庭成员必须为承办人民                                                                                                    | 目不可修改 + 添加合议庭成员 |   |
| 法官助理(选填): | 请选择                                                                                                    |                 | × |
| 书记员:      | 请选择                                                                                                    |                 | ~ |
| 备注(选填):   |                                                                                                    |                 |   |

添加证据:通过添加证据页面,将案件的证据材料以附件形式上传到平台,可以在随后的庭审中使用。
 上传的附件格式为文档、PDF、视频、音频、图片、TXT,暂不支持其它格式,单个文件最多支持
 50M。

|      |    | 法官助理(选填): | 访迎挥  |       |                            |                       |             |     |    |        |                |
|------|----|-----------|------|-------|----------------------------|-----------------------|-------------|-----|----|--------|----------------|
|      |    |           | 书记员  | 添加证据  |                            |                       |             | ×   |    |        |                |
|      |    | 备注(选墙):   |      | 证据名称: | 原告的证据                      |                       |             |     |    |        |                |
|      |    |           |      | 证据主体: | ● 原告─郑焕英 ()                | )被告一杜帅                |             |     |    |        |                |
|      |    |           |      | 证据内容: | 原告的证据内容                    |                       |             |     |    |        |                |
|      |    | 证据信息      |      | 证据来源: | 原告的证据                      |                       | li.         |     |    | 添加证据 ~ |                |
|      |    | 序号 附件     | 证据名称 | 附件:   | 上 本地上传                     |                       |             |     | 来源 | 操作     |                |
|      |    |           |      |       | ⊘ 郑焕英的证据.doo               | x                     |             |     |    |        |                |
|      |    |           |      |       | 上传的附件棺式为文档、<br>棺式,单个文件最多支持 | PDF、视频、音频、图片<br>50M大小 | 、TXT,暫不支持其它 |     |    |        |                |
|      |    |           |      |       |                            |                       | 取消 确        | 定   |    |        |                |
|      |    |           |      |       |                            |                       |             |     |    |        |                |
|      |    |           |      |       |                            |                       |             |     |    |        |                |
|      |    |           |      |       |                            |                       |             |     |    |        |                |
|      |    |           |      |       | -                          | -                     | -           |     |    | -      |                |
| 证据信息 | 3  |           |      |       |                            |                       |             |     |    |        | 添加证据 ~         |
| 序号   | 附件 | 证据名称      | 证据主体 | 提交。   | ٨.                         | 提交时间                  |             | 证据内 | 容  | 来源     | 添加本地证据<br>J業TF |
|      |    |           |      |       |                            |                       |             |     |    |        |                |
|      |    |           |      |       |                            |                       |             |     |    |        |                |
|      |    |           |      |       |                            |                       |             |     |    |        |                |
|      |    |           |      |       | 暂                          | 无证据                   |             |     |    |        |                |
|      |    |           |      |       |                            |                       |             |     |    |        |                |

◆ 修改录入信息:如果需要修改录入的信息,点击案件名称进入案件详情页面。在案件详情页面的最下

方,点击【修改】按钮,可以对录入的信息进行重新修改。

我的工作台 / 审判管理 / 智慧庭审

| ま庭审                                        |                           |                   |                          |          |         |             |        |        |
|--------------------------------------------|---------------------------|-------------------|--------------------------|----------|---------|-------------|--------|--------|
| 庭审状态: 不限<br>案件查询: 郑焕英                      | ) 等待庭审 庭审                 | 待判决 已判决           | <u>案号查询</u> : 788        |          |         | 查询 重置       |        |        |
| 新增庭审案件                                     |                           |                   |                          |          |         |             |        |        |
| 案件编号                                       | 案件                        |                   | 庭审状态                     | 起诉方      | 被诉方     | 庭审排期时间      |        | 操作     |
| 智慧庭宙 561470                                | (2030) 浙0788月<br>郑焕英诉杜帅著作 | 民初测试788<br>甲权合同纠纷 | 等待庭审                     | (原告一)郑焕英 | (被告一)杜帅 | 未排期         |        | 庭审排期管理 |
| 开庭记录                                       |                           |                   |                          |          |         |             |        |        |
| 序号 开庭                                      | E信息                       | 审判团               | 队                        | 审判庭      |         | 庭审开始时间      | 庭审结束时间 | 操作     |
|                                            |                           |                   |                          | 暂无数据     |         |             |        |        |
| 审判庭信息                                      |                           |                   |                          |          |         |             |        |        |
| 审判庭: 新诉讼官                                  | 彩展                        |                   | 承办人: 审判法官 [              |          |         |             |        |        |
| <b>合议庭</b><br>审判员:审判法官<br>法官助理:法官即<br>备注:- | ミロ<br>切理 ロ                |                   | 人民陪审员: 人民院<br>书记员: 书记员 🔒 | 音审员1日    |         | 人民陪审员: 人民陪审 | 员2     |        |
|                                            |                           |                   |                          | 修改       |         |             |        |        |

## 4.2 排期

◆ 排期:(1)再次在左侧管理区域智慧庭审模块点击【我的案件】,找到刚才创建的案件,在右侧操作 栏选择【庭审排期管理】,点击【庭审排期】,在弹出窗口填写好排期信息后点击【确认排期】,系 统会自动将庭审码发送给双方当事人,当事人通过庭审码参与庭审。在填写排期信息时,可输入其他 案号,进行批量排期。

| 司法确认分案   | 案件编号        | 案件                            | 庭审状态 | 起诉方      | 被诉方      | 庭审排期时间           | 操作             |
|----------|-------------|-------------------------------|------|----------|----------|------------------|----------------|
| 司法确认审理   | 智慧庭审 780239 | gdvypqS150371<br>韩晓瑜诉黄道等信用卡纠纷 | 庭审   | (原告一)韩晓瑜 | (被告一)黄道等 | 2020-12-15 07:54 | 庭审排期管理<br>进入庭审 |
| 待分案件     | 智慧庭审 780238 | gdvypqS150370<br>韩晓瑜诉黄道等信用卡纠纷 | 庭审   | (原告一)韩晓瑜 | (被告一)黄道等 | 2020-12-15 07:54 | 庭审排期管理<br>进入庭审 |
| 我的案件本庭案件 | 智慧庭审 780237 | gdvwpqS250369<br>韩晓瑜诉黄道等信用卡纠纷 | 等待庭审 | (原告一)韩晓瑜 | (被告一)黄道等 | 未排期              | 庭审排期管理         |
| 庭审排期     | 智慧庭审 780236 | gdvwpqS250368<br>韩晓瑜诉黄道等信用卡纠纷 | 等待庭审 | (原告一)韩晓瑜 | (被告一)黄道等 | 未排期              | 庭审排期管理         |
|          | 智慧庭审 780235 | gdvypqS150367<br>韩晓瑜诉黄道等信用卡纠纷 | 庭审   | (原告一)韩晓瑜 | (被告—)黄道等 | 2020-12-15 07:53 | 庭审排期管理<br>进入庭审 |
| 我的案件     | 智慧庭审 780226 | gdvypqS150358<br>韩晓瑜诉黄道等信用卡纠纷 | 庭审   | (原告一)韩晓瑜 | (被告一)黄道等 | 2020-12-15 05:57 | 庭审排期管理<br>进入庭审 |
| 合议庭案件    | 智慧庭审 780225 | gdvypqS150357<br>韩晓瑜诉黄道等信用卡纠纷 | 庭审   | (原告一)韩晓瑜 | (被告一)黄道等 | 2020-12-15 05:56 | 庭审排期管理<br>进入庭审 |
| 我的送达案件   | 智慧庭审 780224 | gdvypqS150356<br>韩晓瑜诉黄道等信用卡纠纷 | 庭审   | (原告一)韩晓瑜 | (被告一)黄道等 | 2020-12-15 05:55 | 庭审排期管理<br>进入庭审 |

案件列表 / 我的案件 / 排期管理

韩晓瑜诉黄道等信用卡纠纷

案件信息 电子材料 排期管理

| 庭审排                   | 庭审排期管理                                                    |                      |                         |      |      |    |  |  |  |  |
|-----------------------|-----------------------------------------------------------|----------------------|-------------------------|------|------|----|--|--|--|--|
| 序号                    | 开庭信息                                                      | 审理类型                 | 审判团队                    | 审判庭  | 庭审时间 | 操作 |  |  |  |  |
|                       |                                                           |                      | 1                       | 雪无数据 |      |    |  |  |  |  |
| 庭审排<br>注: 1.如:<br>2.如 | 期<br>查看庭 <b>审测试记录</b><br>果当前排期未开庭,重新排期即<br>果最新庭审记录已开庭,重新排 | 为修改开庭时间,<br>期即为新增一次升 | 会发通知到当事人<br>肝庭,会发通知到当事人 |      |      |    |  |  |  |  |

| _ | 新增排期    |                          | × |
|---|---------|--------------------------|---|
|   | * 案号    | gdvwpqS250369 😵          |   |
|   |         | 9 系统已过滤掉不允许排期的案件, 查看详情 ~ |   |
|   | * 开庭时间  | 2020-12-15 11:02         |   |
| _ | * 开庭法庭  | 请选择    ▼                 |   |
|   | * 传唤对象: | 全部                       |   |
|   | * 传唤事由: | 开庭审理                     |   |
|   | 是否发送传票  | ● 是 ○ 否 🤚 智慧庭审案件不会生成传票   |   |
|   | 是否开通直播  | ○是 ● 否                   |   |
|   | AI庭审    | ○ 是 ● 否                  |   |
|   | 下午      | <b>确认排期</b> 取消排期         |   |

如果排期案件需要直播至中国庭审公开网,请排期至已开通庭审直播的庭审房间,并勾选【开通直播】-【是】,并勾选【新视云】。

| 目、审判管理        | 、 庭审排期    | 新增排期                                         |            |
|---------------|-----------|----------------------------------------------|------------|
| 庭审排期          | 审判法官: 全部  |                                              |            |
| 目、智慧庭审        | 大态: 不限    | * 案号 (2021) 辽72民初3号 🛇                        |            |
| 我的案件          | B         |                                              |            |
| 合议庭案件         | 1. VIC+60 |                                              |            |
| 法院架构管理        |           | * 升庭时间 2020-07-30 19:53 〒 - 2020-07-30 20:53 | -          |
| 法院信息管理        |           | *开展法庭 第一法庭 开通直播的庭审房间                         |            |
| 首页信息管理        | 开庭法庭      | * 作唤对歌: 全部<br>* 传唤事由: 开庭审理 ▼                 | 2020<br>星其 |
| <u>A</u> 个人资料 | •         | 是否发送传票 💿 是 💿 否 🔮 智慧庭审案件不会生成传票                | Ŀ          |
| 个人信息          | 信息化工作委员会力 | 22 是否开通直播 ⑧ 是 ◎ 否                            | -          |
|               |           | ☞ 诉讼平台   ● 新祝云                               | T          |
|               | 批量排期      | 确认批期 取消排期                                    |            |

## (2)也可以点击案件名称进入案件详情页面,点击【排期管理】,进入排期页面。同上。

| _ |            |             |                                |      |          |          |                  |                |
|---|------------|-------------|--------------------------------|------|----------|----------|------------------|----------------|
|   | # 智慧庭审 ^   | 案件编号        | 案件                             | 庭审状态 | 起诉方      | 被诉方      | 庭审排期时间           | 操作             |
|   | 我的案件 合议庭案件 | 智慧庭审 780239 | gdvypqS150371<br>韩晓瑜诉黄道等信用卡纠纷  | 庭审   | (原告一)韩晓瑜 | (被告一)黄道等 | 2020-12-15 07:54 | 庭审排期管理<br>进入庭审 |
|   |            | 智慧庭审 780238 | gdvypqS150370<br>韩晓瑜诉黄道等信用卡纠纷  | 庭审   | (原告一)韩晓瑜 | (被告一)黄道等 | 2020-12-15 07:54 | 庭审排期管理<br>进入庭审 |
|   |            | 智慧庭审 780237 | gduwpqS250369<br>韩晓瑜诉黄道等信用卡纠纷  | 等待庭审 | (原告一)韩晓瑜 | (被告一)黄道等 | 未排期              | 庭审排期管理         |
|   | 所有案件       | 智慧庭审 780236 | gdvwpqS250368<br>韩晓瑜诉黄道等信用卡纠纷  | 等待庭审 | (原告一)韩晓瑜 | (被告一)黄道等 | 未排期              | 庭审排期管理         |
|   | 数据看板       | 智慧庭审 780235 | gdvypq\$150367<br>韩晓瑜诉黄道等信用卡纠纷 | 庭审   | (原告一)韩晓瑜 | (被告一)黄道等 | 2020-12-15 07:53 | 庭审排期管理<br>进入庭审 |
|   | 田 电子卷宗 ^   | 智慧庭审 780226 | gdvypqS150358<br>韩晓瑜诉黄道等信用卡纠纷  | 庭审   | (原告一)韩晓瑜 | (被告一)黄道等 | 2020-12-15 05:57 | 庭审排期管理<br>进入庭审 |
|   |            |             |                                |      |          |          |                  |                |

#### 韩晓瑜诉黄道等信用卡纠纷

| <b>庭审排期管理</b><br>序号 开庭信息 审理类型 审判团队 审判庭 庭审时间                              | 操作 |
|--------------------------------------------------------------------------|----|
| 序号 开庭信息 审理类型 审判团队 审判庭 庭审时间                                               | 操作 |
|                                                                          |    |
|                                                                          |    |
|                                                                          |    |
| EL V LEAALCE                                                             |    |
| 庭审排期 查看庭审测试记录                                                            |    |
| 注:1如果当前排期未开庭,重新排期即为修改开庭时间,会发通知到当事人<br>2如果最新庭审记录已开庭,重新排期即为新增一次开庭,会发通知到当事人 |    |

◆ 庭审码查看及重新发送:法官可在【智慧庭审】-【我的案件】案件最右侧操作栏【庭审排期管理】-

【查看庭审码】中查看发送状态,也可以点击【重新发送】,庭审码将会重新发送至当事人手机。

|     | 庭审码  |             |        |     | Х    |  |
|-----|------|-------------|--------|-----|------|--|
| 排期  | 角色   | 名称          | 庭审码    | 状态  | 操作   |  |
|     | 原告—  | 韩晓瑜         | XQPJN2 | 未发送 | 重新发送 |  |
|     | 被告—  | 黄道等         | 5Y1B4F | 未发送 | 重新发送 |  |
| 用勿动 | 审判法官 | 审判法官        | 3C41KQ | 已发送 | 重新发送 |  |
|     | 书记员  | 书记员         | G5NJQ8 | 已发送 | 重新发送 |  |
| 查看  |      | Section and |        |     |      |  |

13

 ◆ 修改排期:如果庭审时间改变或者第一次庭审结束针对该案件还需要开庭,可以通过右侧操作栏【庭 审排期管理】进入排期管理页面,点击【重新排期】进入排期界面。也可以点击案件名称进入案件详 情页面,选择【排期管理】,点击【重新排期】。

| 司法确认分案            | 案件编号        | 案件                             | 庭审状态 | 起诉方      | 被诉方      | 庭审排期时间           | 操作             |
|-------------------|-------------|--------------------------------|------|----------|----------|------------------|----------------|
| 司法确认审理            | 智慧庭审 780239 | gdvypqS150371<br>韩晓瑜诉黄道等信用卡纠纷  | 庭审   | (原告一)韩晓瑜 | (被告一)黄道等 | 2020-12-15 07:54 | 庭审排期管理<br>进入庭审 |
| 日、审判管理 •          |             |                                |      |          |          |                  |                |
| 待分案件              | 智慧庭审 780238 | gdvypq\$150370<br>韩晓瑜诉黄道等信用卡纠纷 | 庭审   | (原告一)韩晓瑜 | (被告一)黄道等 | 2020-12-15 07:54 | 庭审排期管理<br>进入庭审 |
| 我的案件              | 智慧庭审 780237 | gdvwpqS250369<br>韩晓瑜诉黄道等信用卡纠纷  | 等待庭审 | (原告一)韩晓瑜 | (被告一)黄道等 | 未排期              | 庭审排期管理         |
| 庭审排期              | 智慧庭审 780236 | gdvwpqS250368<br>韩晓瑜诉黄道等信用卡纠纷  | 等待庭审 | (原告—)韩晓瑜 | (被告一)黄道等 | 未排期              | 庭审排期管理         |
| 审限配置              | 智慧庭审 780235 | gdvypqS150367<br>韩晓瑜诉黄道等信用卡纠纷  | 庭审   | (原告一)韩晓瑜 | (被告一)黄道等 | 2020-12-15 07:53 | 庭审排期管理<br>进入庭审 |
| ☆ 智慧庭审 ^          |             |                                |      |          |          |                  |                |
| 我的案件              | 智慧庭审 780226 | gdvypqS150358<br>韩晓瑜诉黄道等信用卡纠纷  | 庭审   | (原告一)韩晓瑜 | (被告一)黄道等 | 2020-12-15 05:57 | 庭审排期管理<br>进入庭审 |
| 合议庭案件<br>三,送达管理 • | 智慧庭审 780225 | gdvypqS150357<br>韩晓瑜诉黄道等信用卡纠纷  | 庭审   | (原告一)韩晓瑜 | (被告一)黄道等 | 2020-12-15 05:56 | 庭审排期管理<br>进入庭审 |

韩晓瑜诉黄道等信用卡纠纷

排期管理 案件信息 电子材料 庭审排期管理 序号 开庭信息 审理类型 审判团队 庭审时间 操作 审判庭 开庭法庭:张芳自动化专用勿动 承办人: 审判法官 查看庭审码 单独审理 新诉讼审判庭 1 时间: 2020-12-15 07:54:00 书记员:书记员 取消排期 重新排期 增加旁观者 查看庭审测试记录 注: 1.如果当前排期未开庭, 重新排期即为修改开庭时间, 会发通知到当事人 2.如果最新庭审记录已开庭,重新排期即为新增—次开庭,会发通知到当事人

 ◆ 在智慧庭审模块【我的案件】中找到需要开庭的案件,案件右侧操作栏会显示【进入庭审】的按钮, 点击进入,即可开庭。法官要确保自己的摄像头和麦克风等设备都正常。

| ☆ 智慧庭审 ▲ | 案件编号        | 案件                            | 庭审状态 | 起诉方      | 被诉方      | 庭审排期时间           | 操作             |
|----------|-------------|-------------------------------|------|----------|----------|------------------|----------------|
| 我的案件     |             |                               |      |          |          | -                |                |
| 合议庭案件    | 智慧庭审 780239 | gdvypqS150371<br>韩晓瑜诉黄道等信用卡纠纷 | 庭审   | (原告一)韩晓瑜 | (被告一)黄道等 | 2020-12-15 07:54 | 庭审排期管理<br>进入庭审 |
| 3.送达管理 • | 智慧庭审 780238 | gdvypqS150370<br>韩晓瑜诉黄道等信用卡纠纷 | 庭审   | (原告一)韩晓瑜 | (被告一)黄道等 | 2020-12-15 07:54 | 庭审排期管理<br>进入庭审 |
| 我的送达案件   |             |                               |      |          |          |                  |                |

◆ 庭审直播功能:若在排期时在【是否开通直播】处勾选了【是】,在进入庭审后,将有弹框提示法官
 是否开启直播。

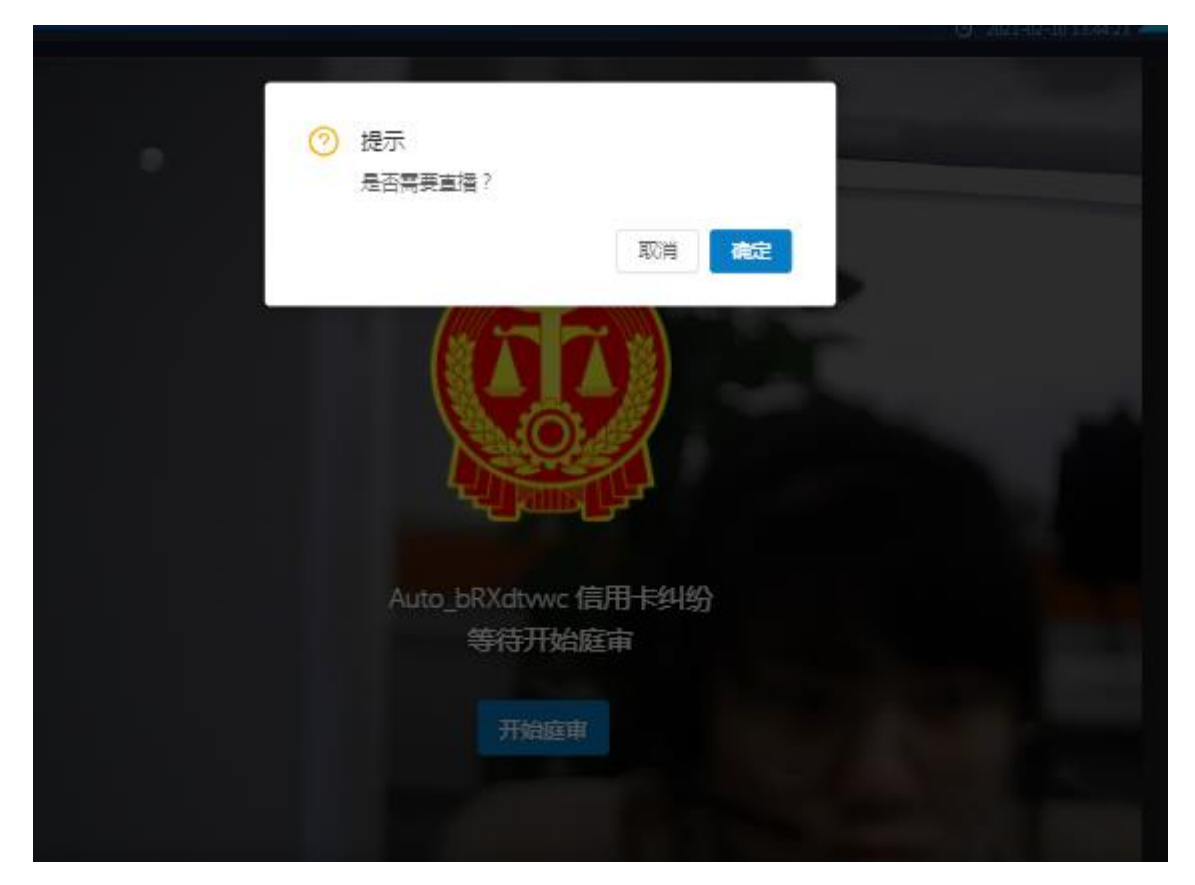

在暂停庭审时,可以选择"暂停直播"或"中断直播",在暂停后再次点击"开始庭审"时,仍会有 弹框提示法官是否需要直播。

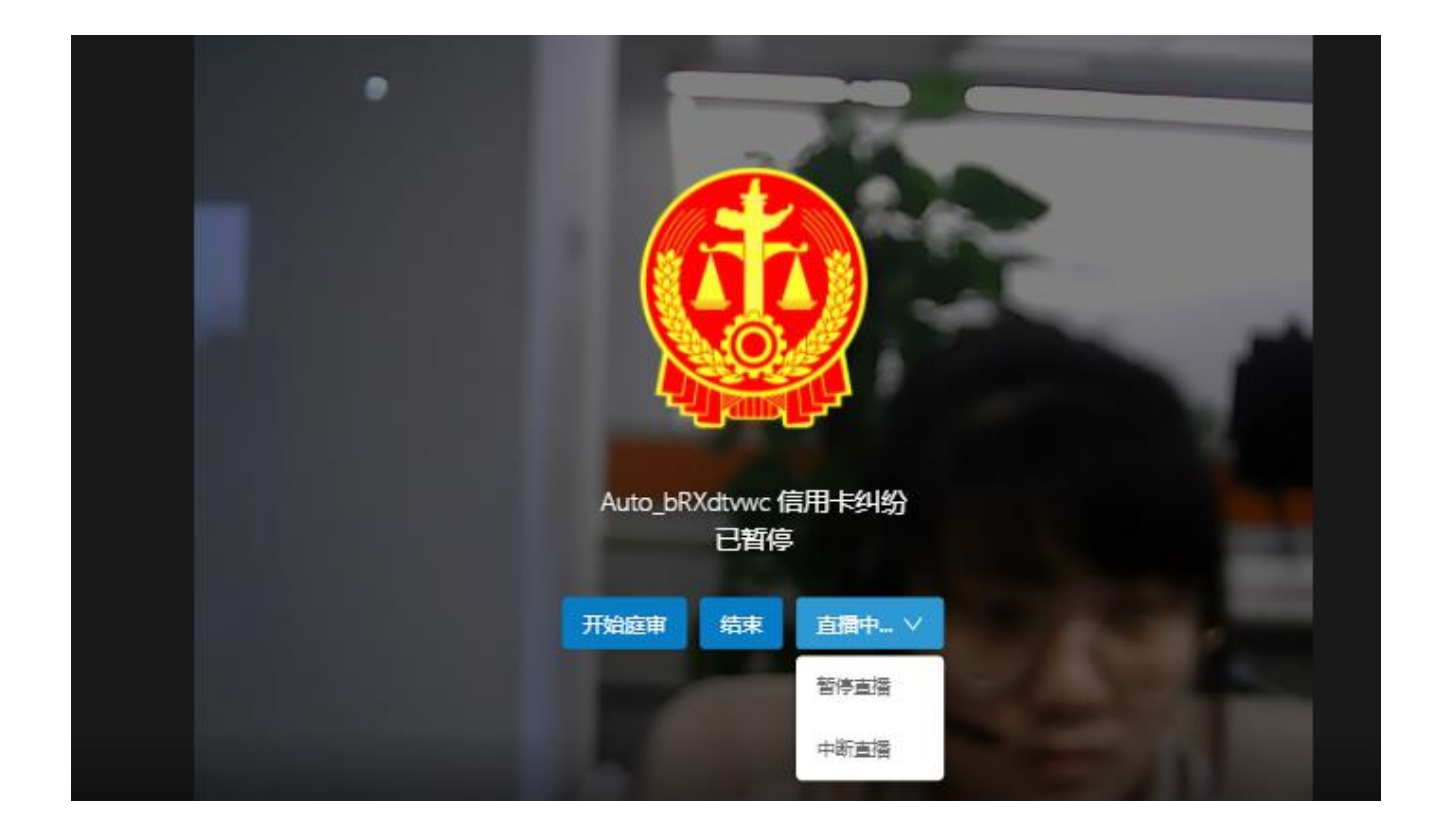

进入庭审画面。以下是进入庭审的界面,上方栏目是操作菜单,法官可以播放庭前纪律,查看案件信息,共享电子证据,查看笔录等操作。下方是进入庭审参与方,待当事人及代理人到齐后,如果有参与人不在案件中,法官可以在右上方【诉讼参与人】-【添加参与人】进行添加,注意这添加的参与人不会同步到案件中,开庭前测试好各方的画面和声音,审判法官点击【开始庭审】按钮即可开始庭审。

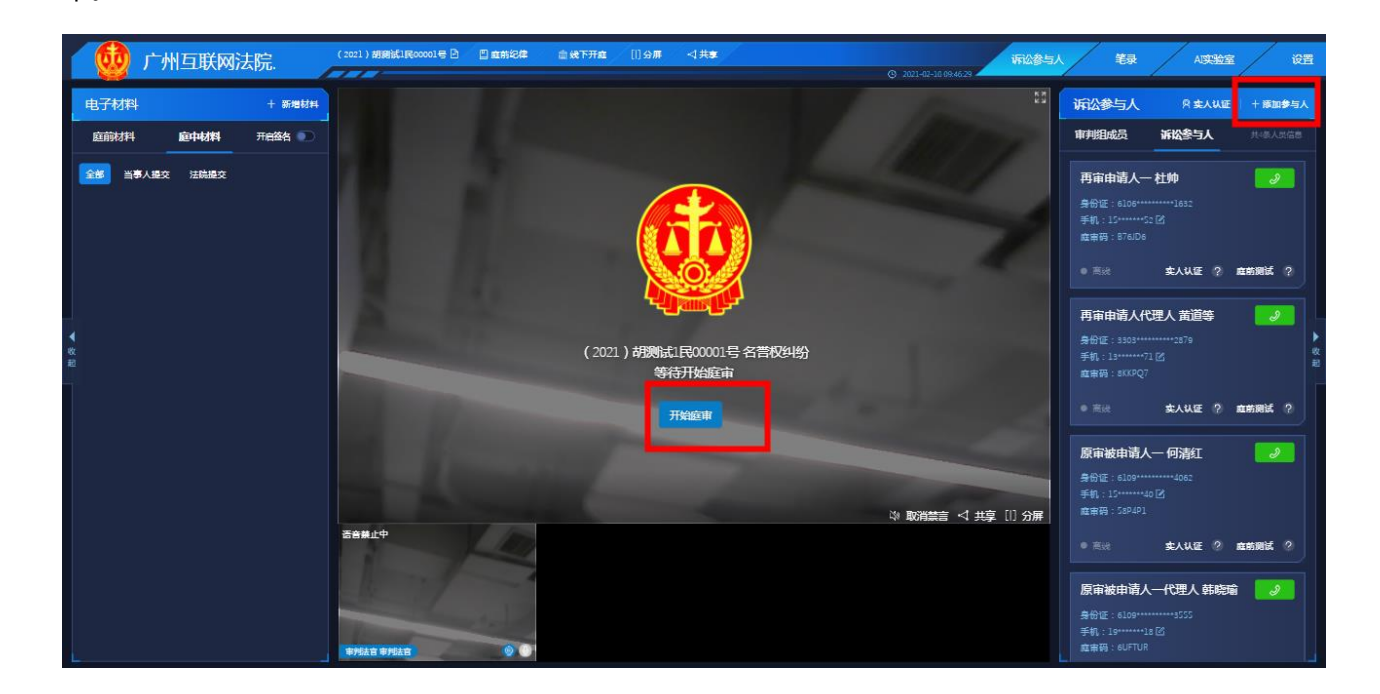

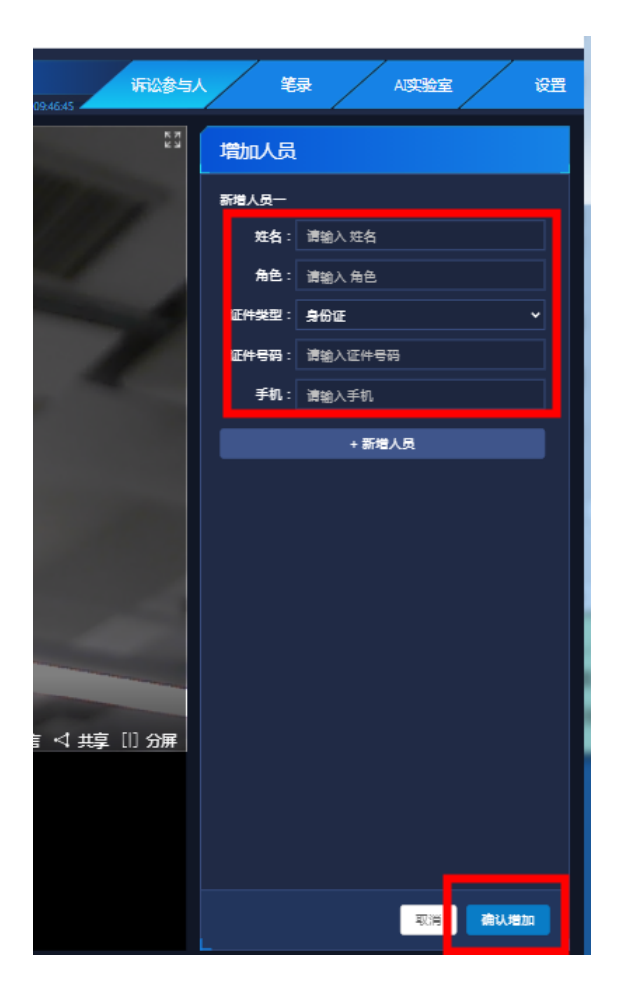

 ◆ 庭审过程中,右上方有【暂停】和【结束】两个按钮,【暂停】指的是暂停录像,【停止】指完成庭 审,退出庭审界面。
 注:确认庭审结束之后,记得点击【停止】,没点停止或者点击暂停会一直占着这个庭审房间,导致 其他案件在进入该庭审房间的时候出现冲突。若法官点击进入庭审后提示房间被占用,可以进入上一

个庭审,点击结束再进入该庭审;或者选择其他的庭室。

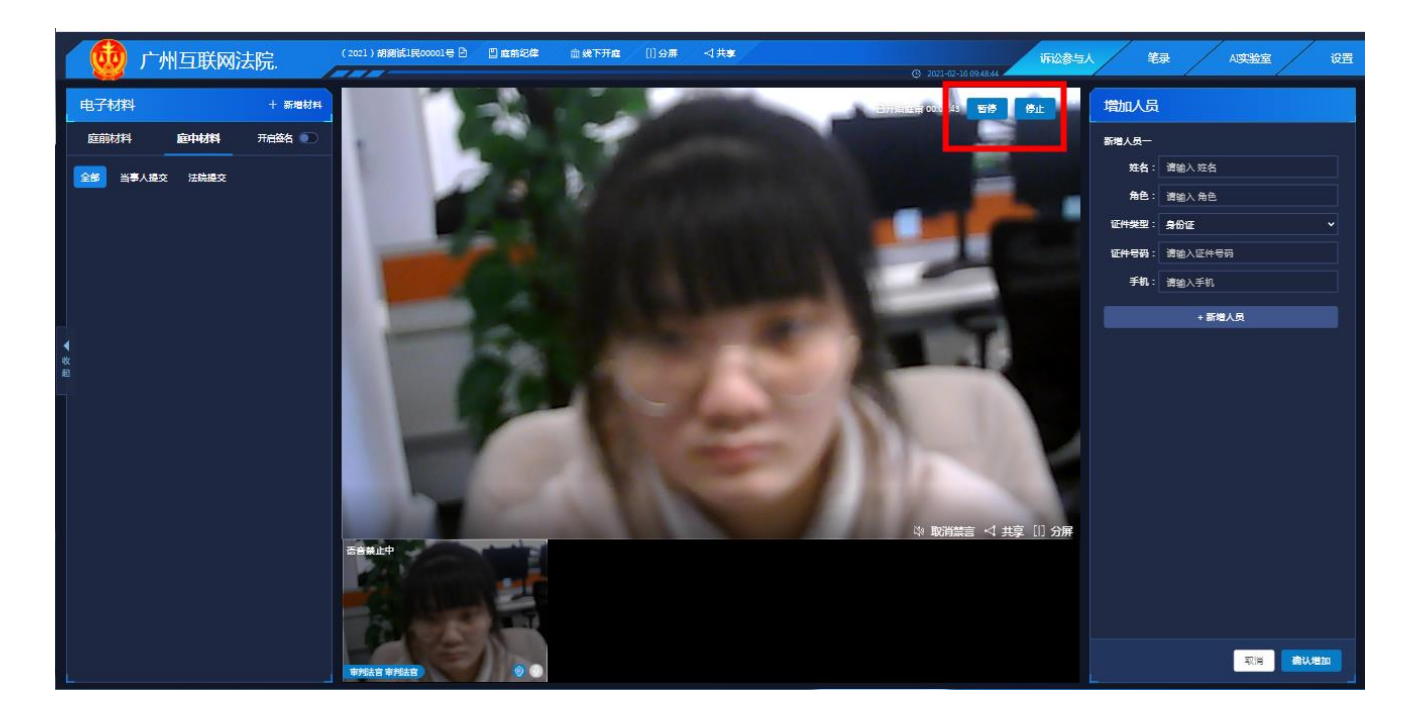

每个参与方右下角的地方有四个按钮,第一个按钮为【声音播放禁止】,是针对当事人设置用于对在 线下庭审现场的诉讼参与人进行音源输出控制,也就是消音,第二个按钮为【人员隔离】,隔离后当事人 看到其他方的画面会静止,声音无法听到,适用于法官和某一方当事人对话,不想让其他方听到的场景; 第三个按钮为【禁止视频】,将停掉该当事人的画面,其他方无法看到该当事人画面,该框会显示蓝色 的;第四个为【禁止语音】,停掉该方的声音。点击按钮后对应状态会显示该方的显示框左上角位置。

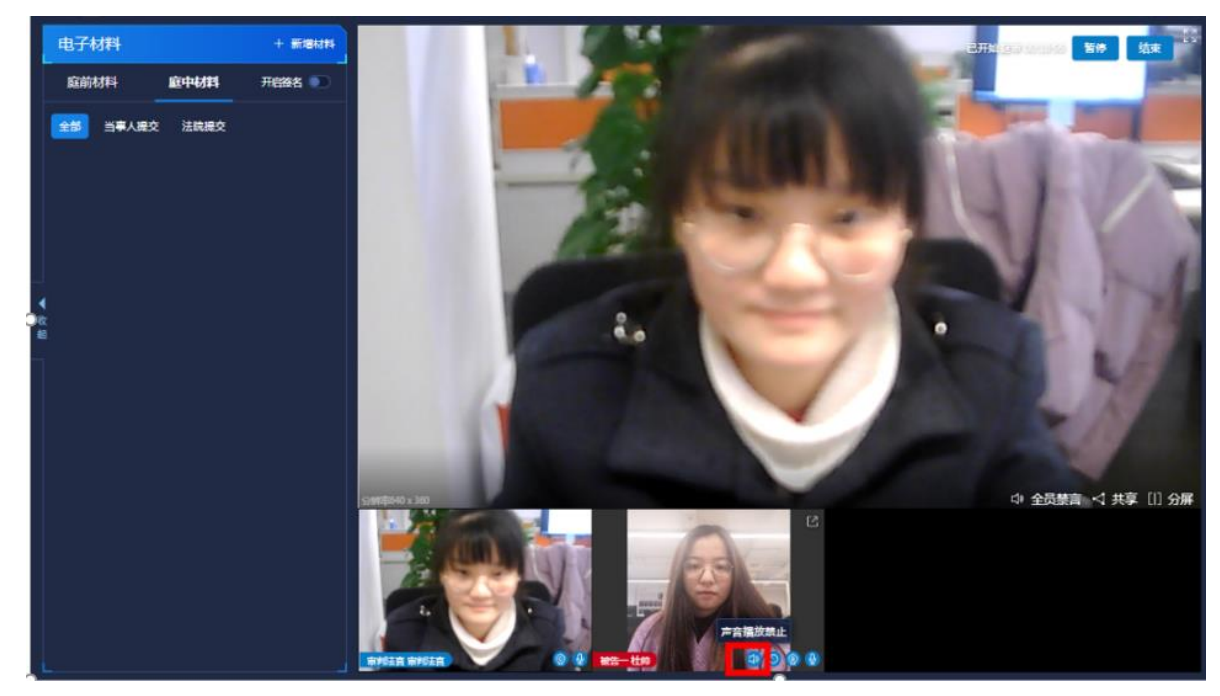

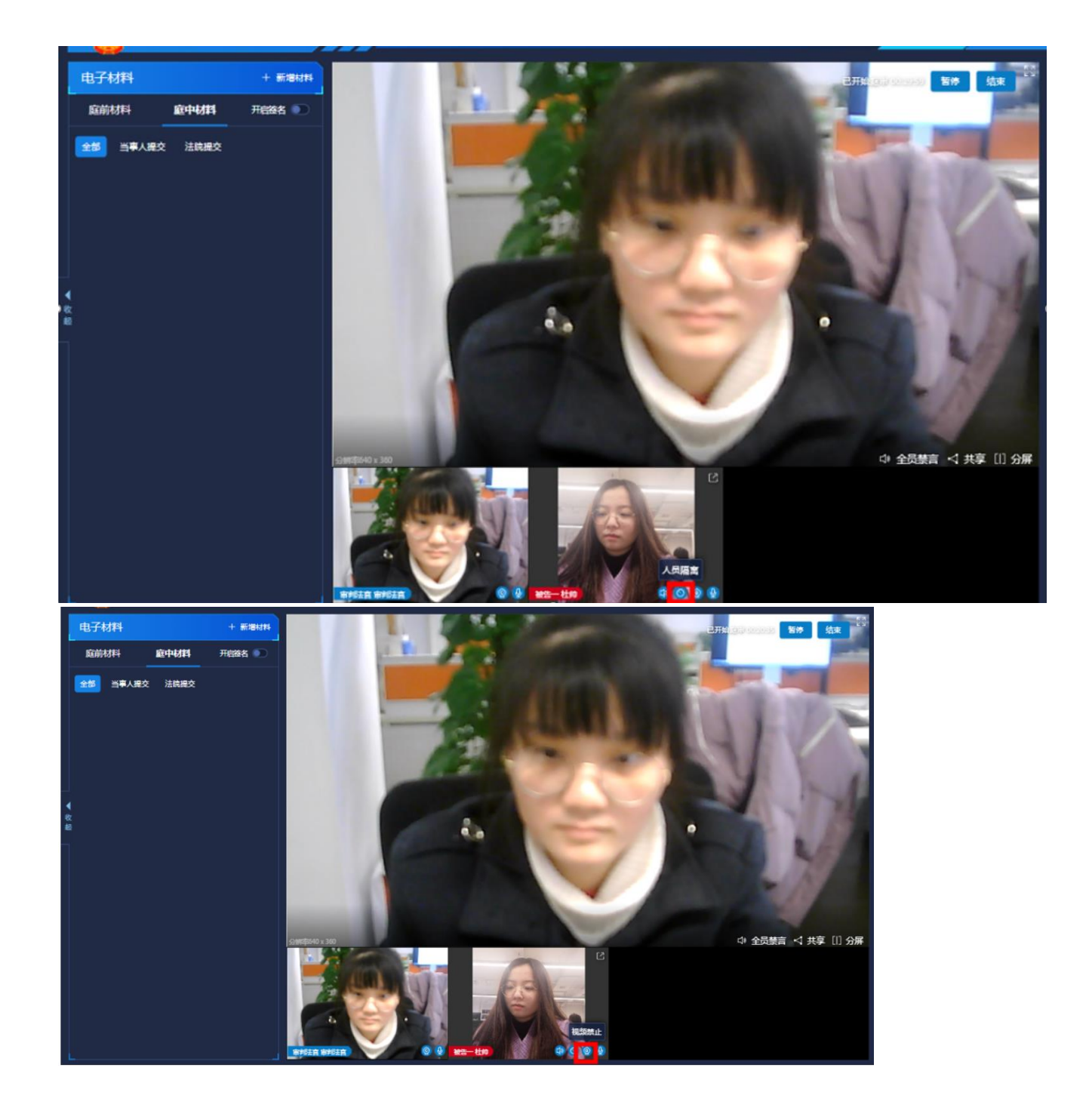

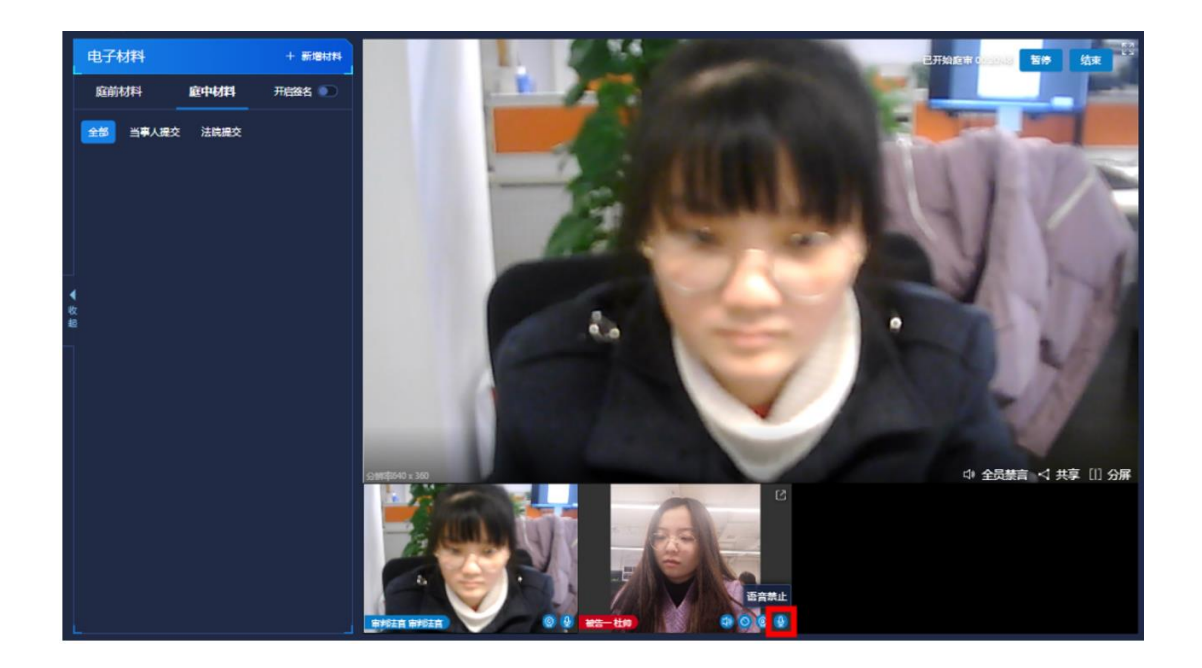

如果当事人没有到场,法官可以在庭审过程中"修改电话"点击绿色外呼按钮之后选择绿色外呼按钮
 下方的电话,拨打电话给到当事人,如果法官没有点【暂停】,该段通话会在法官下载庭审录像中,
 法官没有针对另一方当事人进行【人员隔离】该段通话在开庭中对方也可以听见。

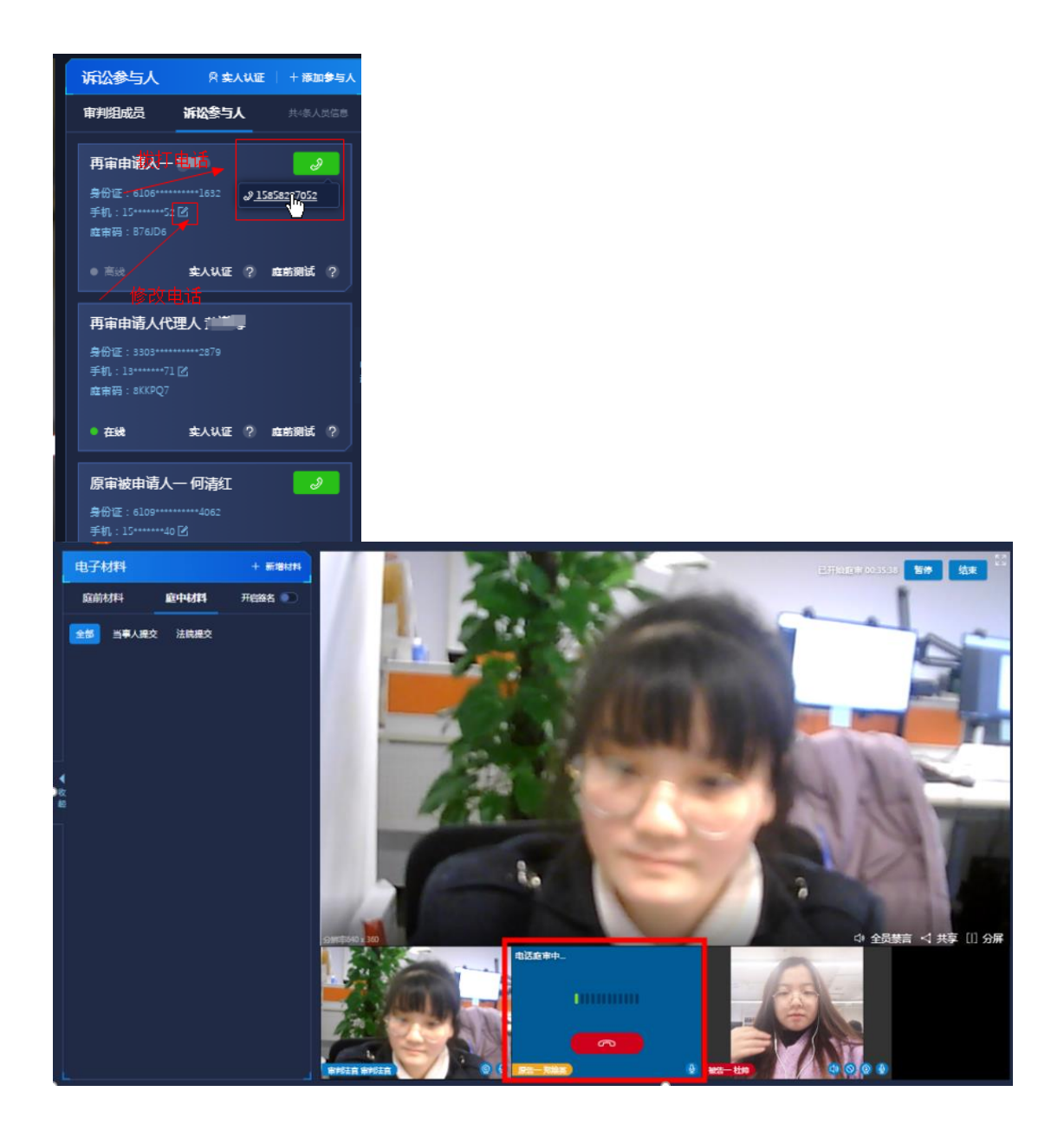

 ◆ 右边操作栏第一个菜单,点击【庭前纪律】会播放法庭纪律,播放法庭纪律前应全员禁言,以防播放 期间有环境声音,播放后恢复正常。

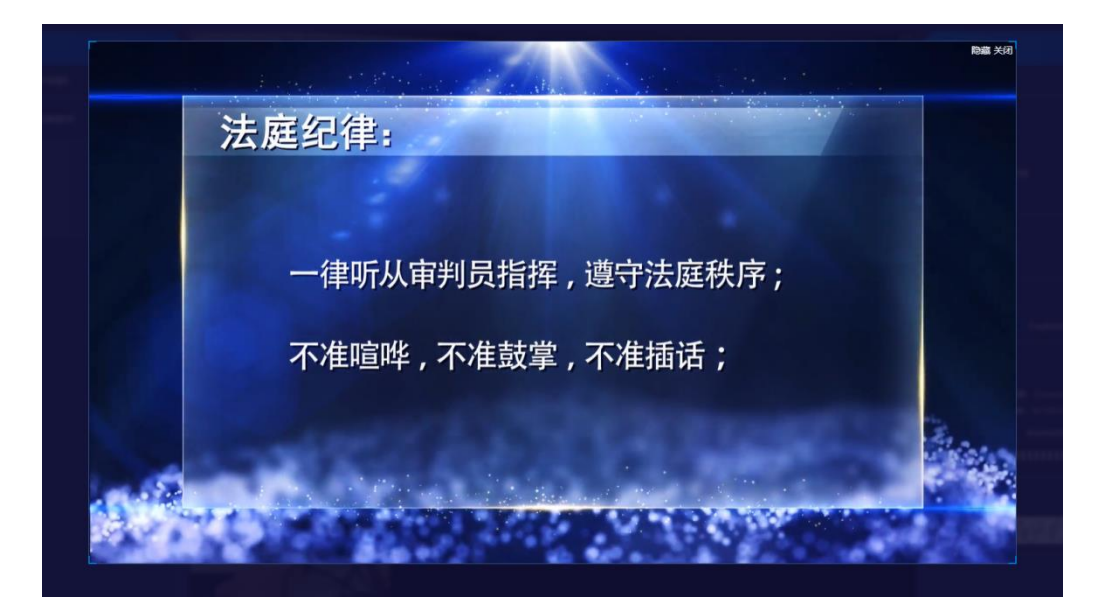

在当事人点击进入庭审时,需要对身份信息和案件信息等进行核对,对当事人信息进行确认,如不是
 本人则可以通过添加信息选择代理人模式进行庭审。

|                                                                                                    | gdvwp<br>• 开庭时间<br>000<br>*<br>• 案由: 信<br>• 庭审地点:<br>• 审理法院: | oqS263413<br>: 2020年9月18日 10:25<br>時法官开展<br>ののので、ののののののののののののののののののののののののののののののののの |    |
|----------------------------------------------------------------------------------------------------|--------------------------------------------------------------|------------------------------------------------------------------------------------|----|
| 请输入                                                                                                    | ×<br>您的身份信息                                                  | 签到                                                                                 | 8: |
| <b><u></u> <u></u><u></u><u></u><u></u><u></u><u></u><u></u><u></u><u></u><u></u><u></u><u></u><u></u><u></u><u></u><u></u><u></u><u></u></b> | 请输入<br>请输入<br>代理人 →<br>确认提交<br>返回上一步                         |                                                                                    |    |

◆ 右方菜单【人员信息】展示案件当事人信息。如需证人或者第三人出庭,点击【增加人员】按钮补充信息后保存,系统会自动给填写的手机号发送短信告知庭审码,证人或者第三人通过庭审码进入庭审。如需发起实人认证,点击【实人认证】按钮发起实人认证,系统根据当事人的姓名和身份证号进行认证,当事人通过人脸识别完成实人认证。法官可以对单独角色发起实人认证。

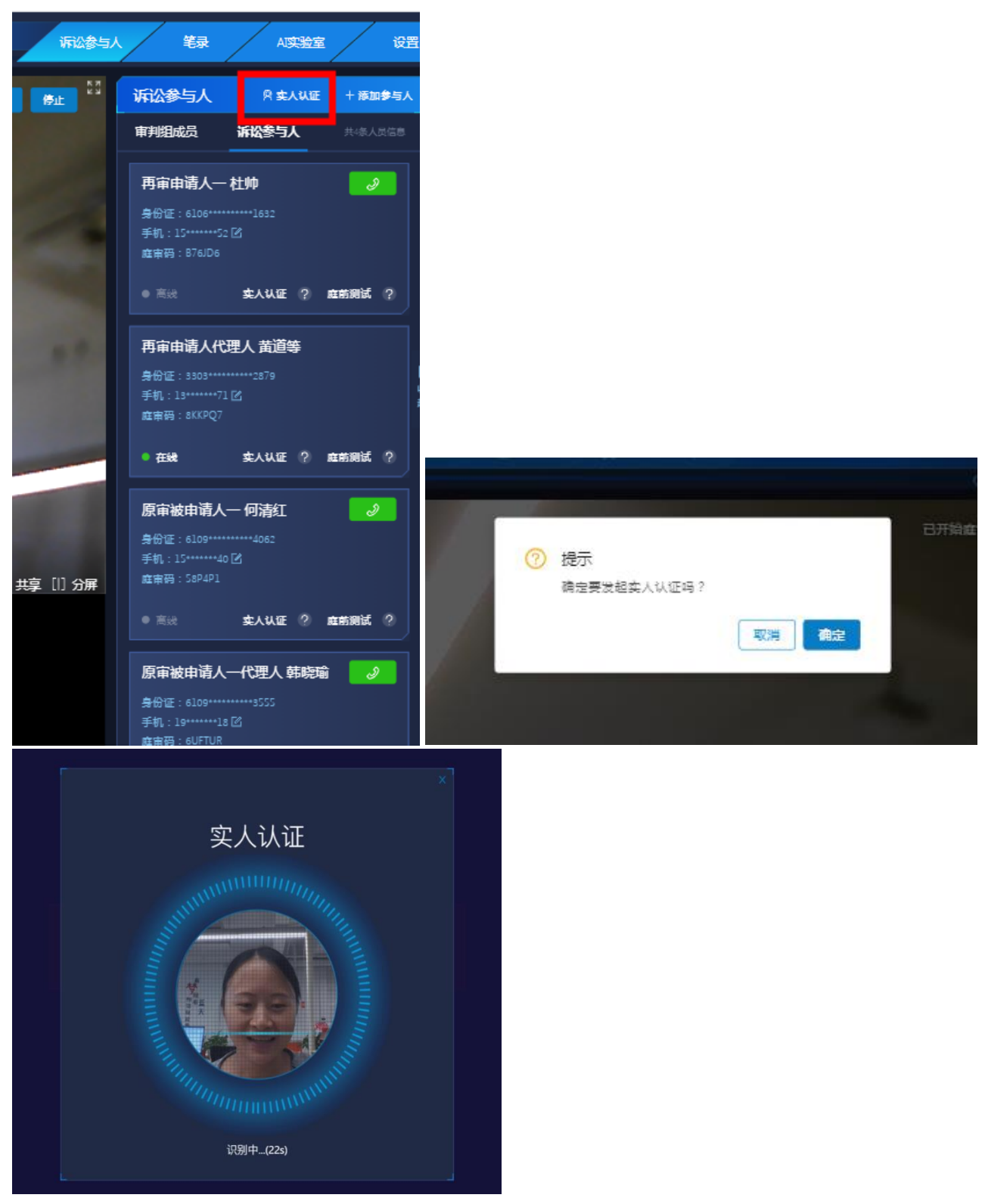

◆ 右上方菜单【笔录-语音识别】是展示语音转成文字的结果。可以查询关键词,查询的关键词高亮显。

示。

|          | • 20                                  | 21-04-02 10:47:31   | 诉讼参与人 | 笔录 | AI实验室 | 设置     |
|----------|---------------------------------------|---------------------|-------|----|-------|--------|
| <b> </b> | <b>在录 语音识别</b>                        | <b>二 滚屏</b>         |       |    |       |        |
| 뤈        |                                       |                     |       |    |       | 1⁄2∧∨X |
|          | 嗯,是                                   |                     |       |    |       |        |
|          | 审判法官审判法官:<br>19号。                     | 2021-04-02 10:44:39 |       |    |       |        |
| <b>(</b> | 审判法官审判法官。<br>滚多快。                     | 2021-04-02 10:44:42 |       |    |       |        |
| <b>(</b> | 审判法官审判法官。<br>介绍。                      | 2021-04-02 10:45:20 |       |    |       |        |
| ŧ        | 审判法官 审判法官 。<br>嗯。                     | 2021-04-02 10:45:27 |       |    |       |        |
| ŧ        | ★#################################### | 2021-04-02 10:45:47 |       |    |       |        |
| Ŧ        | 审判法官审判法官。<br>这个。                      | 2021-04-02 10:45:57 |       |    |       |        |
| Ŧ        | 审判法官审判法官。<br>好,这边。                    | 2021-04-02 10:46:22 |       |    |       |        |
| Ŧ        | 审判法官审判法官。<br>没有。                      | 2021-04-02 10:46:26 |       |    |       |        |

◆ 右上方菜单【笔录】可以看到书记员实时更新的笔录,书记员端需将笔录点击保存才能同步给法官。

注:目前笔录系统会自动保存,但是还是建议书记员点击【保存】按钮之后再发起签名

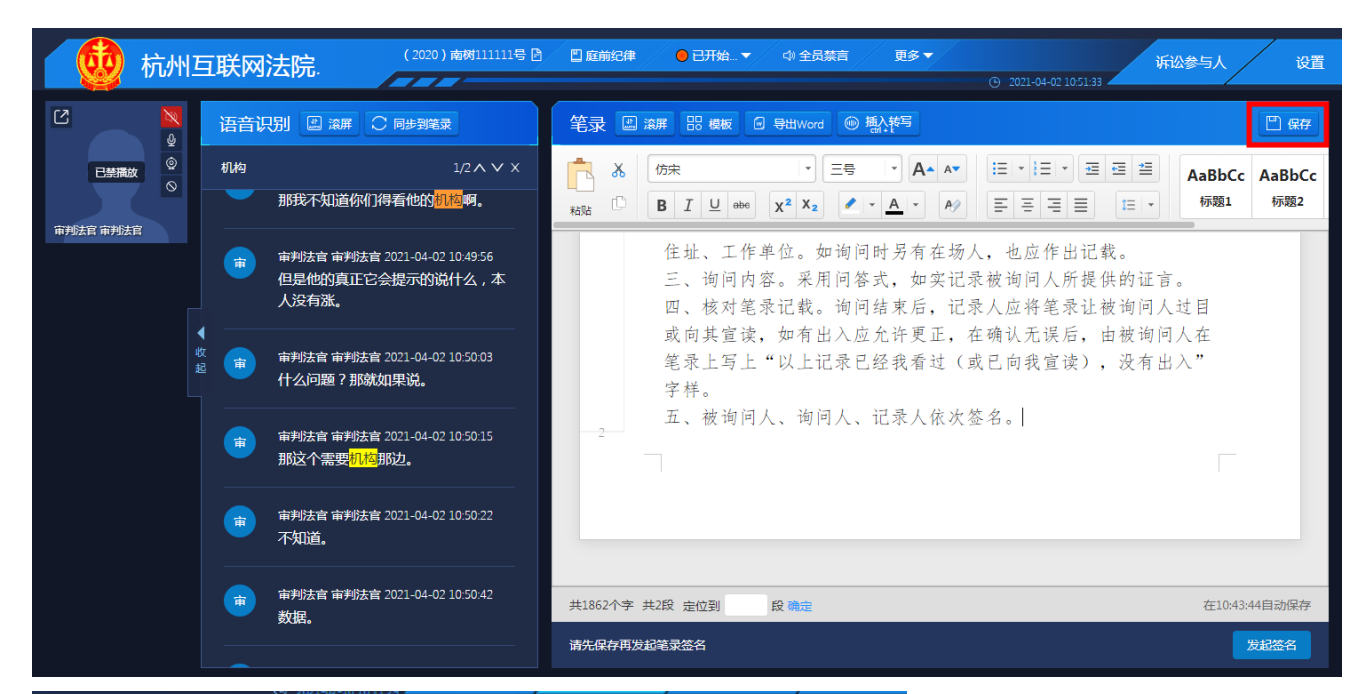

| i an |                                         |
|------|-----------------------------------------|
|      |                                         |
|      |                                         |
|      |                                         |
|      |                                         |
|      | 5                                       |
|      |                                         |
|      |                                         |
|      | 9                                       |
|      |                                         |
|      | 12                                      |
| 〕分屏  |                                         |
|      | 14 ···································· |
|      | • 1111 BUC -                            |
|      | 16                                      |
|      | 共797个字 共65段 定位到 段 段                     |
|      | 请先保存再发起笔录签名 发起签名 发起签名                   |

屏幕上方菜单【共享】,可以将法官的桌面分享给当事人,用于向双方当事人展示证据的场景。点击 右方菜单共享,然后选择需要共享的屏幕,然后点击分享按钮即可共享屏幕给当事人看。共享完成后 点击下方停止共享按钮即可。

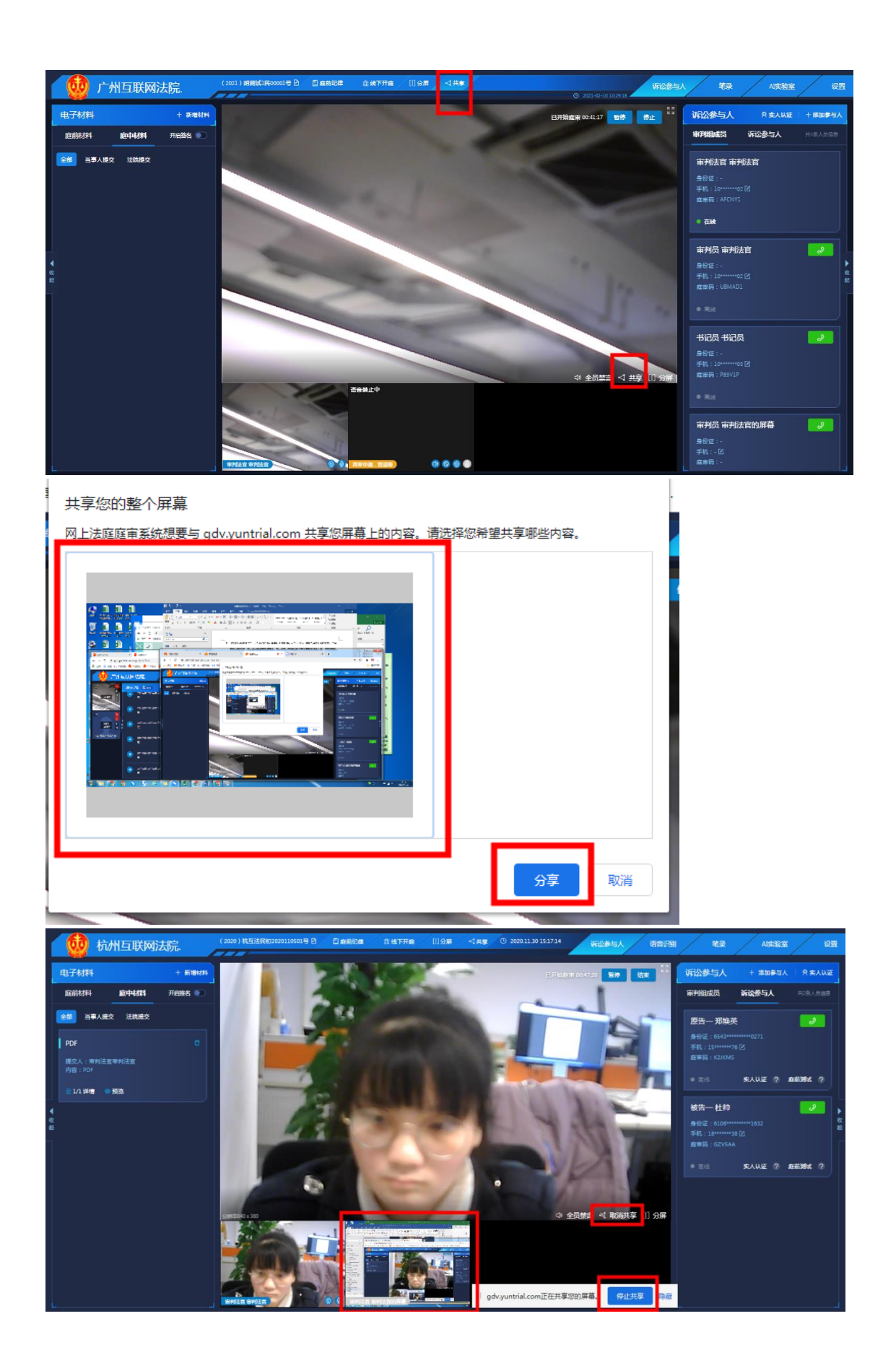

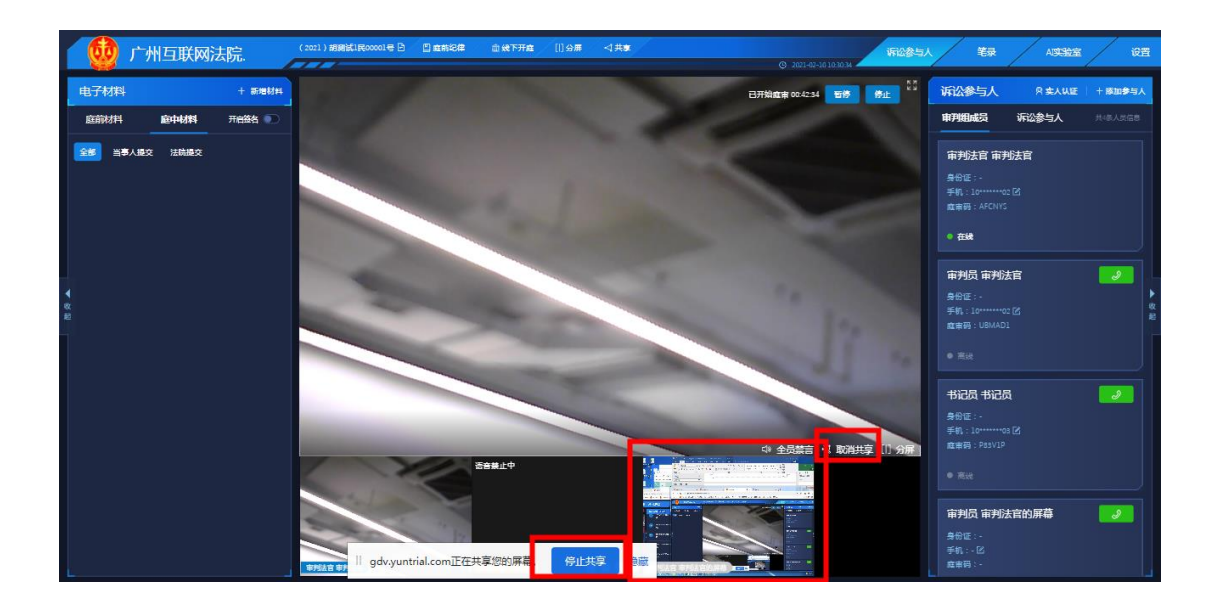

屏幕上方菜单【分屏】可以视频庭审分屏(角色窗口一键分屏&选择多角色分屏)。

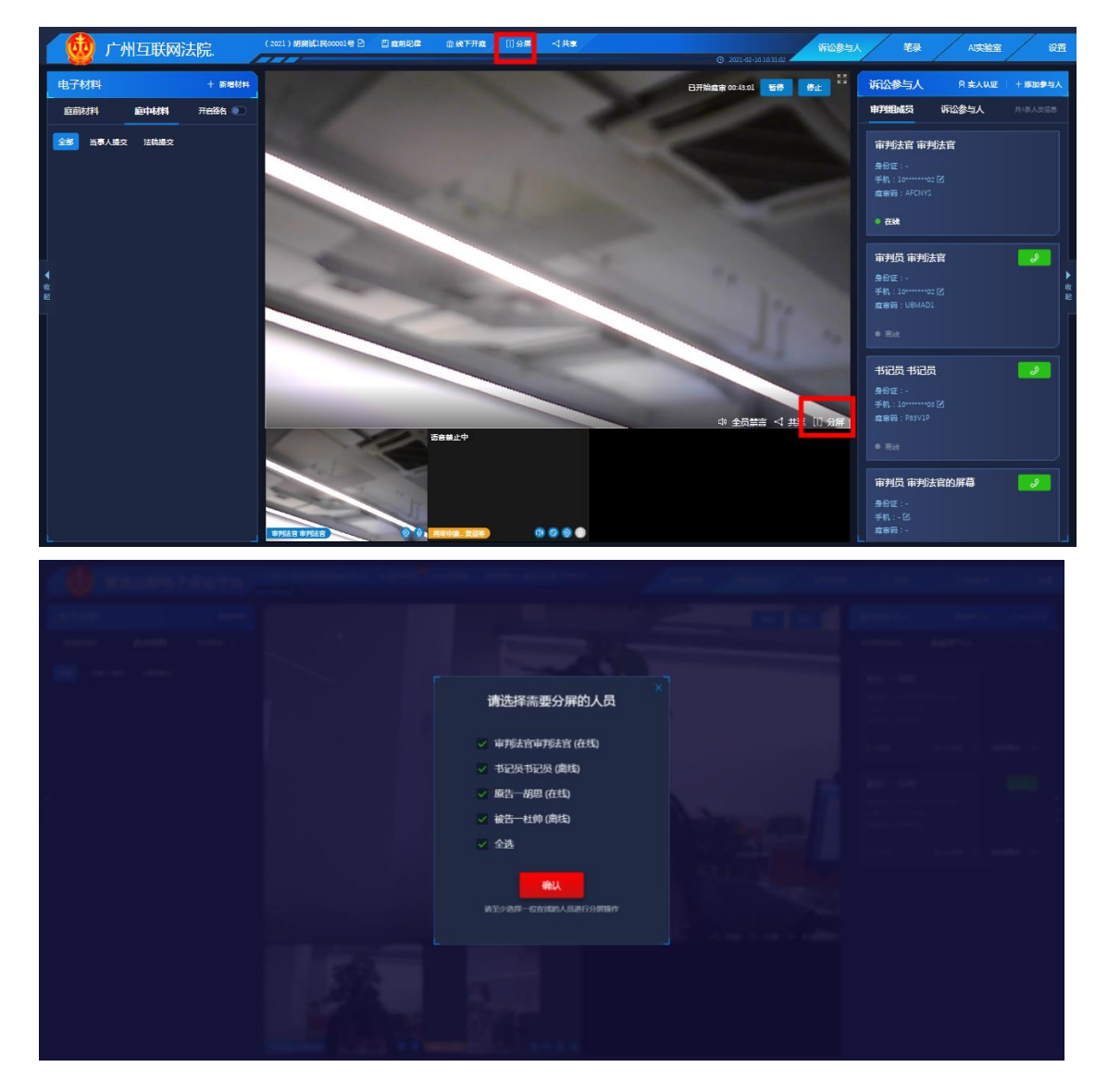

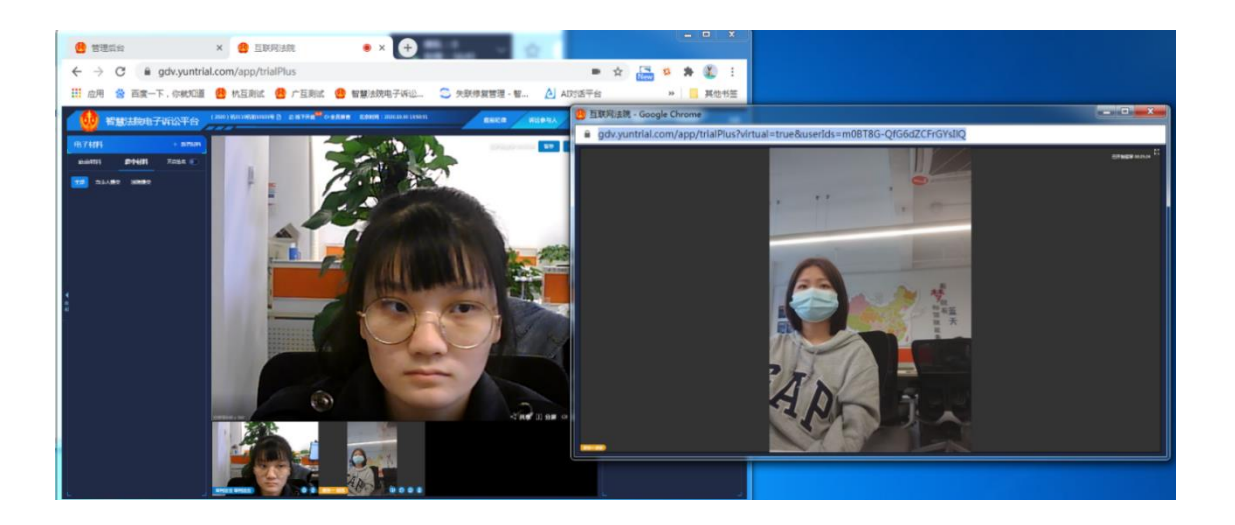

 ◆ 右方菜单 "AI 实验室" ,可以设置虚拟背景(需要在一个绿色或蓝色的背景下实现),通过点击开启 虚拟背景开关来进行背景的虚拟化。通过饱和度、亮度、平滑度的设置进行背景画面参数的调整。

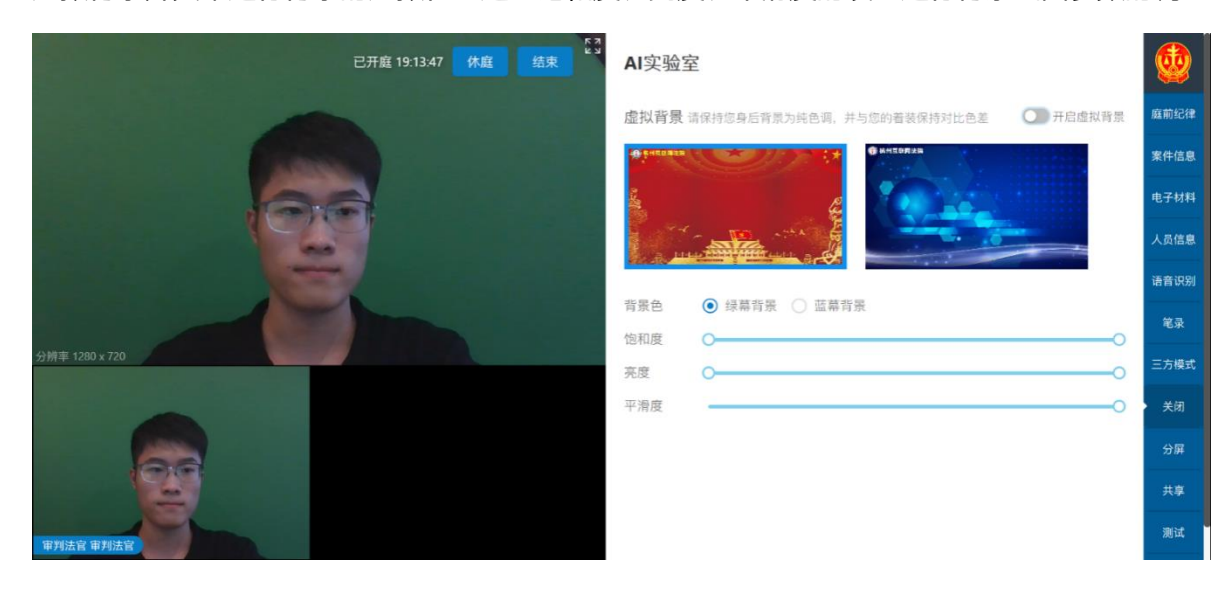

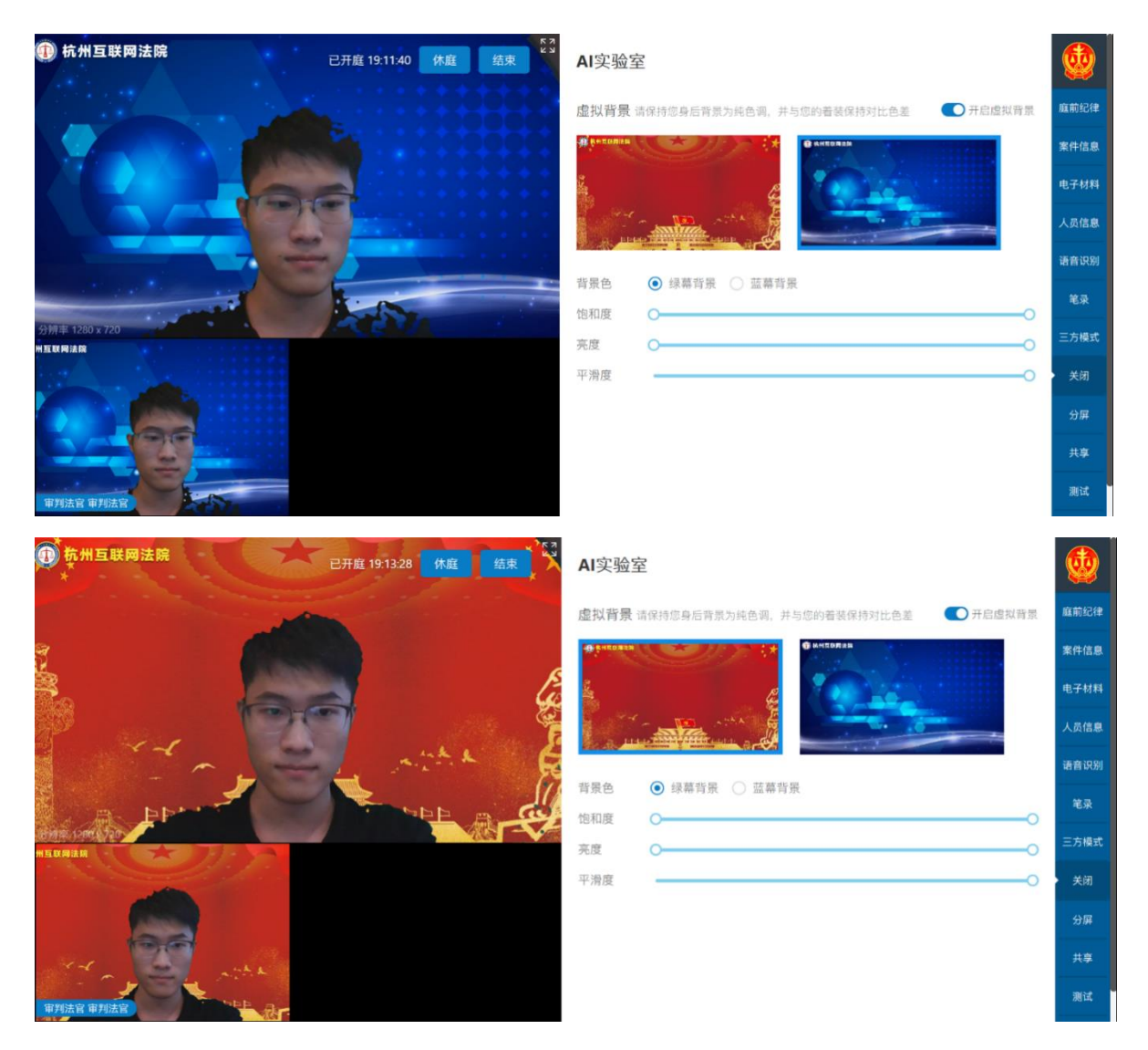

 其他功能:右上方【设置】按钮可以设置布局、清晰度等。当遇到当事人方网络比较差的情况,建议 调低清晰度,如果当事人方网络条件比较好,可以适当调高清晰度,以获得更佳的庭审体验。法官也 可以测试进行音频测试。

| 诉讼参与人  | 银 A实验室 设置                             |                                |
|--------|---------------------------------------|--------------------------------|
| 停止     | 设置                                    |                                |
|        | 布局切换                                  |                                |
|        |                                       |                                |
| -      |                                       | 使用笔录编辑器的角色                     |
| 1000   |                                       | ● 审判法言 ● 书记员                   |
|        | 视频模式                                  |                                |
|        | ● 流幅度优先 ● 分辨率优先                       | 测试                             |
| 1000   | 清晰度设置                                 | 开启音频测试                         |
|        | ● 超清4K ● 超清 ● 高清+                     | 运行环境 浏览器: Chrome 88.0.4324.150 |
| 100    | ● 高清 ● 标清 ● 流畅                        | IP地址: 42.120.72.121            |
|        | ● 极速                                  | 声音測试 ▶                         |
| 1000   | 使用新皮肤                                 | 麦克风湖试                          |
|        | 💽 म                                   |                                |
| 埻 □ 分屏 | 使用等录编辑器的角色                            |                                |
|        | <ul> <li>审判法官</li> <li>书记员</li> </ul> |                                |
|        |                                       |                                |
|        | 75514<br>开启音频测试                       |                                |
|        |                                       | L                              |

## 4.4 证据确认

◆ 庭审中如需要交互证据材料,点击该页面的【电子材料】【上传材料】,即可上传电子版的证据材

料,其他庭审参与方可以在同样的地方查看和下载。当事人如有文件上传也可同样操作。

注:庭审结束后,当事人无法进行下载了哦,需要联系法官申请

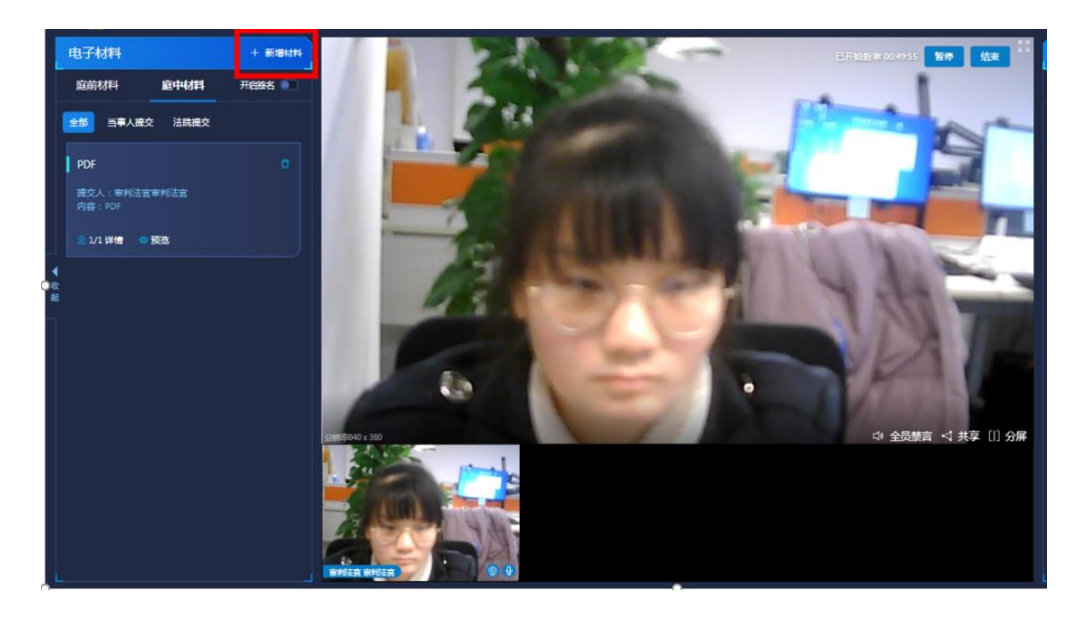

◆ 庭审中,如需对上传的庭前材料或庭中材料(电子材料需 pdf 格式)进行签名确认,可在页面中打开
 【开启 PDF 签名功能】,再点击【发起签名】

**备注:**庭前材料是法官端在新增庭审案件时上传的证据;庭中材料是开庭页面中法官或者当事人上传的材料.

◆ 可针对所有当事人或部分当事人,以及非审判法官的合议庭成员发起电子材料签名确认,个性化设置 签名显示,并且可点击【详情】查看签名是否成功,也可【重新发起】签名,可以引用法官与书记员 签名,法官与书记员可以在【设置】-【签名管理】设置签名,在这里签的名,法官发起签名引用时会 自动进行引用在材料中。

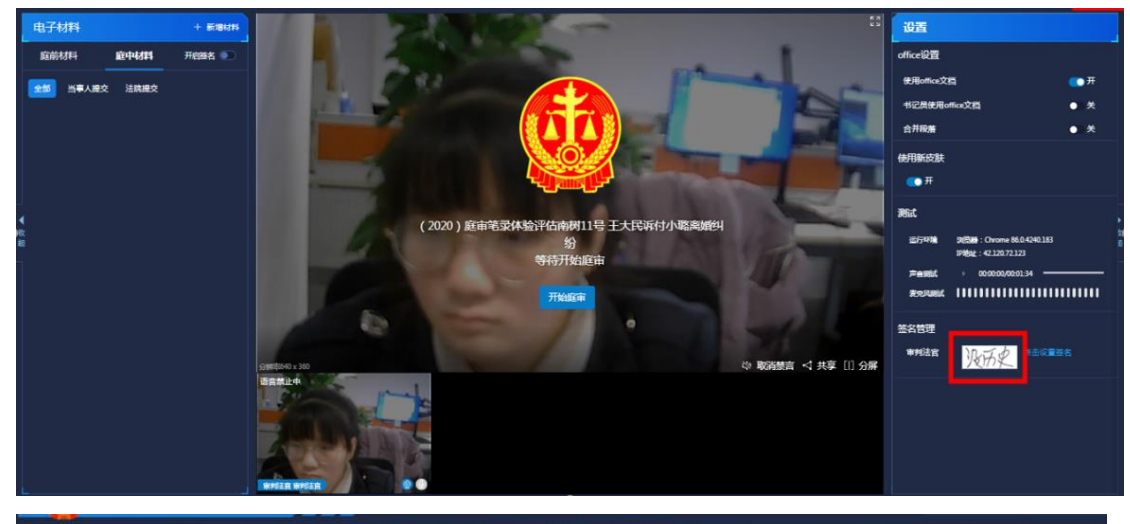

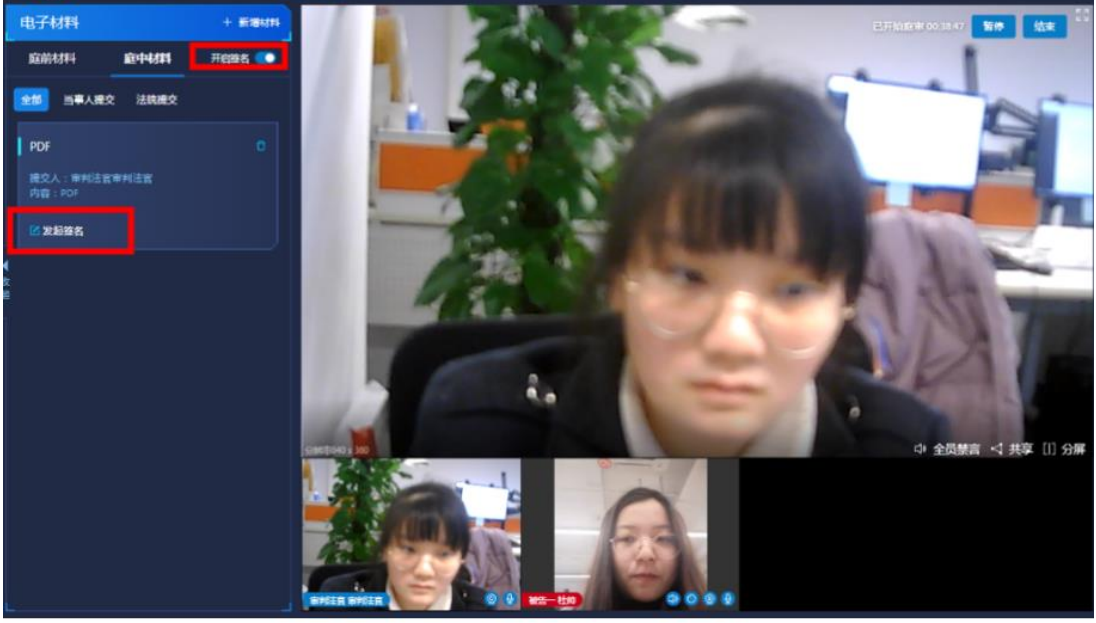

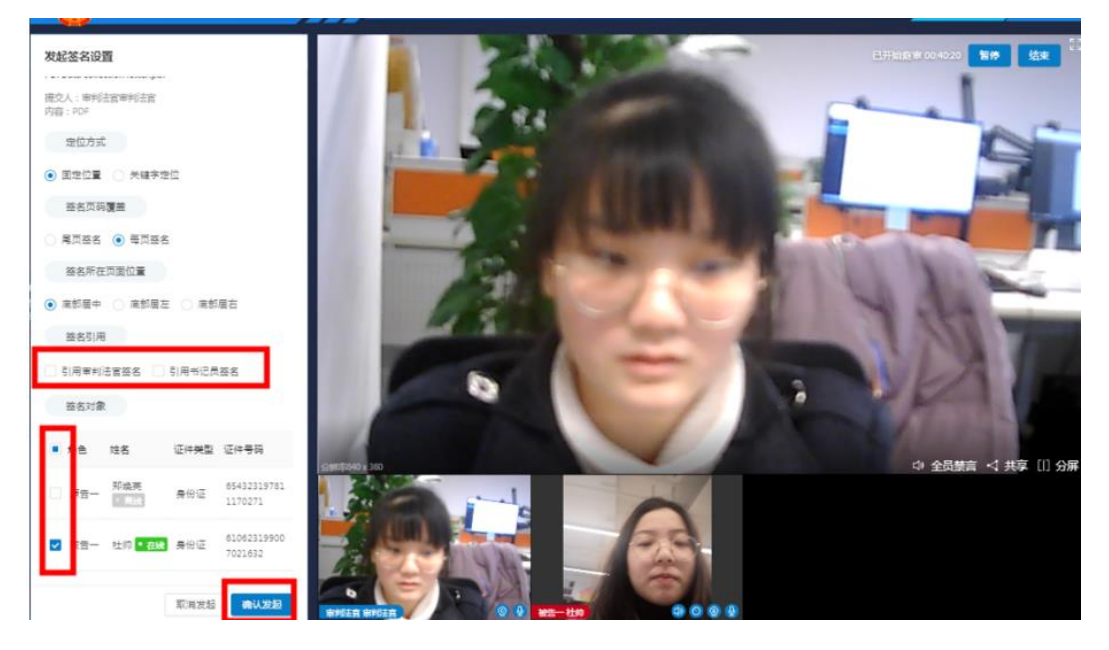

| 主部 当事人提交 法就提交<br>证据名称                                      | ٥  |           |   |        |
|------------------------------------------------------------|----|-----------|---|--------|
| 提交人: 审判法言审判法言<br>内容:1<br>至 2/3 详情 ◎ 预改 I <sup>1</sup> 发起签名 |    |           |   |        |
| 查看结果 刷新                                                    | ×  |           |   | gdvypq |
| 角色 姓名 结果(点击放大)                                             | 操作 |           |   |        |
| 审判法官 审判法官 没历史                                              |    |           |   |        |
| 制品 制品 书记觉                                                  |    |           |   |        |
| 原告一 韩晓瑜                                                    |    |           |   |        |
|                                                            |    |           |   |        |
|                                                            |    |           |   |        |
|                                                            |    | 审判法言 审判法言 | 0 |        |

◆ 除可在预览的时候下载签名电子材料,也可以在案件详情的"电子材料"中下载签名电子材料

| 信息                                                                | 新增材料              |
|-------------------------------------------------------------------|-------------------|
| 类型:     全部     庭前材料     庭中材料       提交人:     全部     当事人提交     法院提交 |                   |
| 1 杜如的证据<br>提交人: 南列區南列法官 来源: 杜帅的证据<br>内容: 杜帅的证据内容                  | 20                |
| 2 原告约证据<br>提交人:审判庭审判法官 来源:原告的证据<br>内容:原告的证据内容                     | 20                |
| 3 添加1011料<br>提交人: 审判法官审判法官 来源: -<br>内容: -                         | 日<br>百石公子文件<br>下載 |

◆ 其他:法官点击证据名称可以查看证据内容【共享证据】,在当事人屏幕左侧(电脑端)显示出电子

|    | 电子材料 + 新潮料料      | PDF<br>Data collection letter.pdf     |                                                                                                    |                                                                                                    |                                                                                                    | 设置                               |                              |
|----|------------------|---------------------------------------|----------------------------------------------------------------------------------------------------|----------------------------------------------------------------------------------------------------|----------------------------------------------------------------------------------------------------|----------------------------------|------------------------------|
|    | 庭前材料 直中材料 开始游名 👀 |                                       |                                                                                                    |                                                                                                    |                                                                                                    | office设置                         |                              |
|    | 金郎 当事人提交 法院提交    | 1 1 1 1 1 1 1 1 1 1 1 1 1 1 1 1 1 1 1 | Department                                                                                                    |                                                                                                    | Sheer and                                                                                                    | 使用office文档                       | <b>●</b> 开                   |
|    | PDF              | 1.1                                   | of information Technologies                                                                                                    | HEC MONIREAL                                                                                                    |                                                                                                    | 书记员使用office文档                    | • *                          |
|    | 据交人:审判法官审判法官     |                                       | Hello,<br>We would like to invite you to participate in a research o                                                                                                    | milect that investigates the use and                                                                                                    | and the second second se | E // RA                          | • *                          |
|    |                  | -                                     | impact of artificial intelligence tools in the legal field. In<br>professionals working in the judicial system in different cou-<br>uses they make of these costs and their impacts. This proje-<br>cipital transformation of organizations at HCC Monteval and<br>of HSC Montevial. | while respect, we plan to interview<br>intries in order to assess the different<br>sci is part of a master's degree on the<br>dis approved by the ethics committee |                                                                                                    | 使用新皮肤<br>() 开                    |                              |
| 10 |                  |                                       | We would be very grateful if you access to take an ordere so<br>your use of A tools in your practice. The questionnaire is a<br>than ten minutes to complete. Only one respondent in<br>respondent must be knowledgeable about the use of<br>organization.                           | mey to answer short questions about<br>anonymous and does not take longer<br>your organization is required. The<br>artificial intelligence tools in your           |                                                                                                    | 現行年期 20日日 : Oron<br>19世紀 : 42120 | ne 86.0.4240.183<br>0.72.123 |
|    |                  |                                       | By helping us, you will be participating in a transmith proj<br>understand the use and impact of amfinial intelligence in<br>happy to share and discuss the results of this research with<br>if you accept, here is the link you can use to answer to the                            | ent that will help legal across better<br>their faild. We will of course be very<br>you once it is completed.                                                      | Q                                                                                                    | ≓ennik → 000000<br>Resund        | 400:01:34                    |
|    |                  |                                       | https://heconorimal.cu.que?tries.com/#c/form/55/.colida3                                                                                                    | 00038xet.87                                                                                                    | 120                                                                                                    | 签名管理                             |                              |
|    |                  | Battaja 40 x 340                      | In a project is climate but other the supervision of motion<br>by snipphone at +1 ST4 440 1466, no by a mail at the fe<br>However, for any questions do not heatate to rea-<br>pachine.timplos@hec.ca.                                                                               | on right mark which can be reached<br>allowing address r <u>und citabelihoc ca</u><br>ch me at the following address                                               | (禁言 ↓ 共享 [1] 分解                                                                                                    | ***** 没历史                        | AB设置签名                       |
|    |                  | <b>南宫就止中</b>                          | Flease do not hesitate to contact us if you have any question                                                                                                    | 54 S.                                                                                                    |                                                                                                    |                                  |                              |
|    |                  | WHER BYER                             | Padra Lingios<br>Padgal maanbar<br>NiC Anneria                                                                                                    | By ad Titlary<br>Supervisor<br>Hill: Libertrial                                                                                                    |                                                                                                    |                                  |                              |

材料具体内容,当事人可针对该电子材料进行标记。

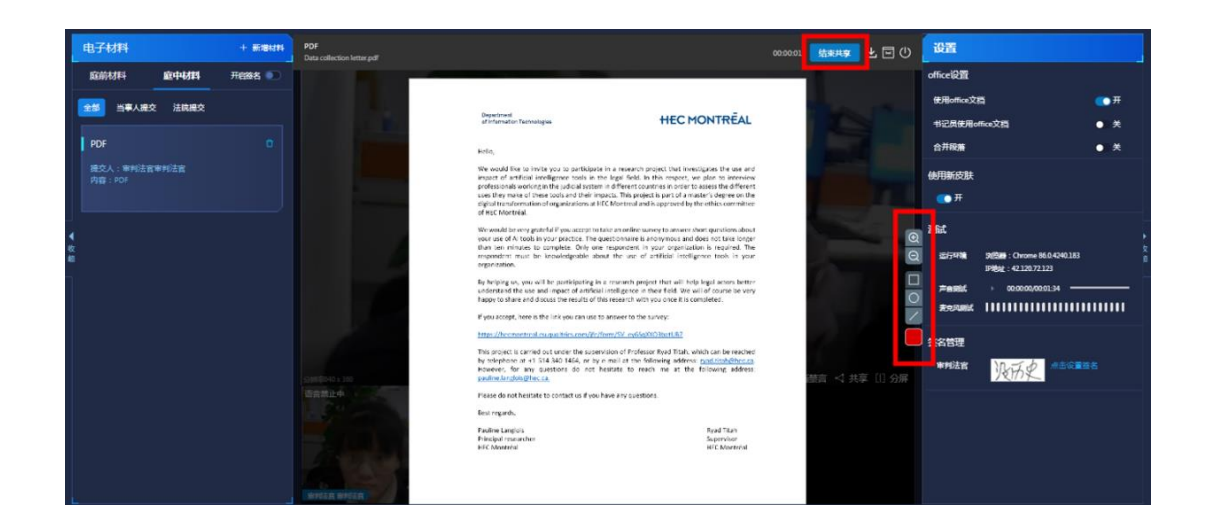

## 4.5 笔录功能

庭审过程中,在笔录编辑框里编辑的笔录会自动保存,并同步到各方当事人,当事人可以随时查看笔录,笔录支持多种多字体字号。如需当事人确认并签字,法官或书记员先点击【保存】并【发起签 名】。

1、基础操作

在菜单栏里点击【设置】,进入设置页面

| 设置      |         |        |
|---------|---------|--------|
| 布局切换    |         |        |
|         |         |        |
| 视频模式    |         |        |
| ● 流畅度优先 | ● 分辨率优先 |        |
| 清晰度设置   | 0.55    |        |
| 121704K |         | ∪ ≂ar+ |
| 0高速     | ● 标演    | ● 流畅   |
| ● 极速    |         |        |
| 使用新皮肤   |         |        |
| 💽 म     |         |        |
| 使用笔录编辑器 | 的角色     |        |
| ◎ 审判法官  | ● 书记员   |        |

◆ 使用笔录编辑器的角色,书记员和法官端同时仅支持一位在线笔录编辑,才可以选择笔录模板

2、功能介绍

◆ 菜单栏点击【笔录】,进入笔录编辑页面

注:一定要先保存笔录再发起签名,将电脑 word 中的笔录复制进来,会保留格式,但是字体与字

号会变成默认的楷体,三号

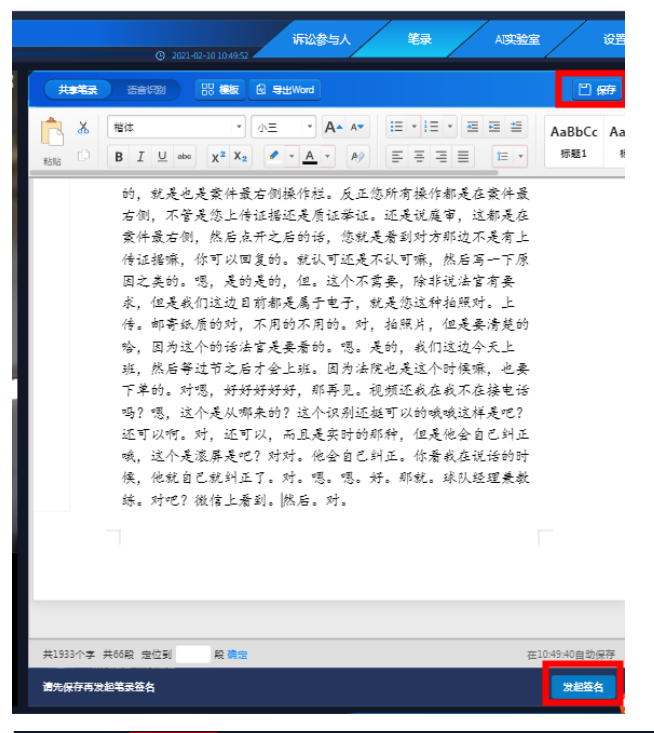

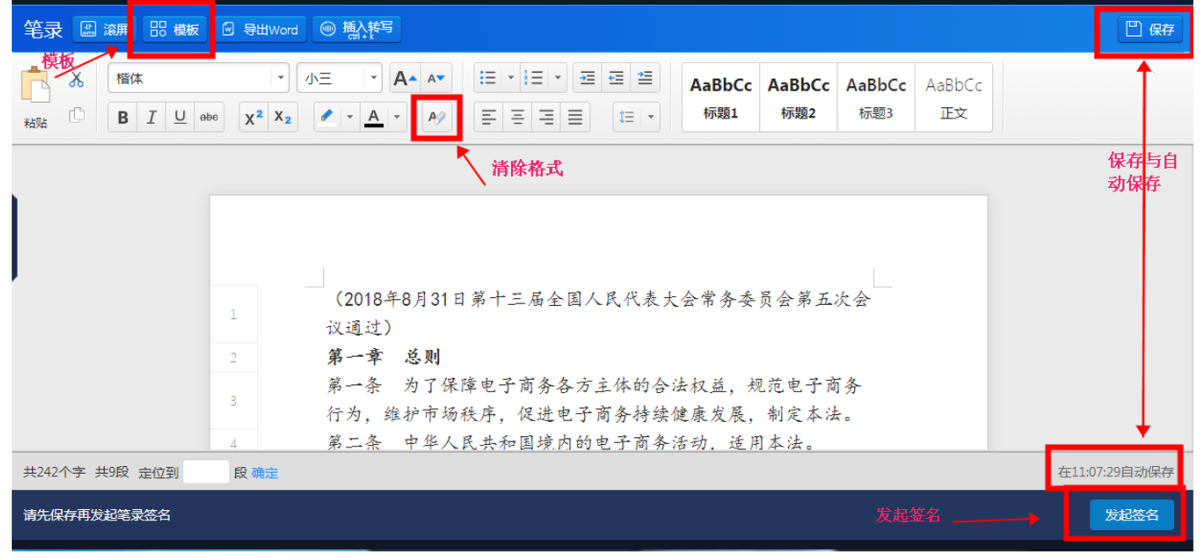

◆ 笔录模板:点击【模板】进入模板页面

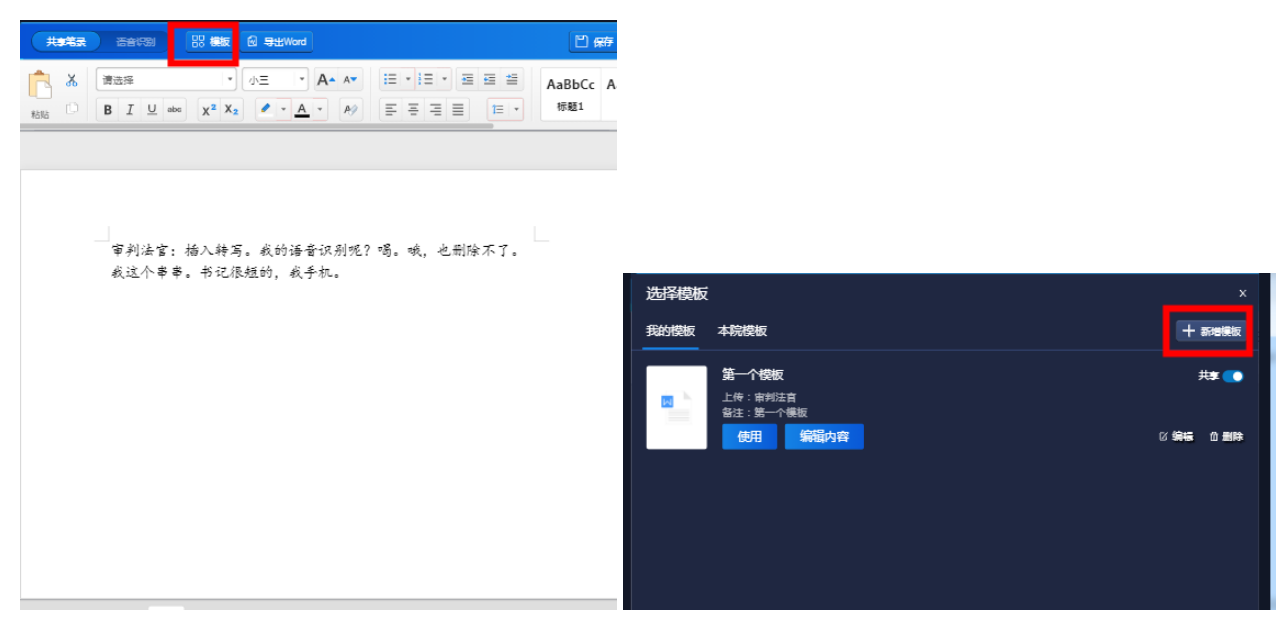

## ◆ 点击右上角【新增】按钮,进行模板新增的操作

| ₿.          | 新建模板                      | × ji |
|-------------|---------------------------|------|
| 全           | 模板标题: 请输入模板标题<br>必填信息,请填写 |      |
|             | <b>备注:</b> 请输入备注          | *    |
| 上<br>全      | 必填信息,请填写                  |      |
| <b>B</b> as |                           | 定    |

◆ 输入模板标题及备注后即可进行新建模板的编辑内容,编辑结束之后点击【保存】即可完成

|   |      | 0 2021 02 10 11:17:50         |             |
|---|------|-------------------------------|-------------|
|   | 选择模板 |                               | ×           |
| A | 我的模板 | 本院模板                          | 十 新增模板      |
| - |      | 第二个模版,书记员<br>上传:配置化书记员        | 共享 💽        |
| 1 |      | 备注:第二个错账, 12只     使用     编辑内容 | □ 编辑   ۩ 删除 |

◆ 可以点击"编辑模板",进行单个模板的编辑

注:使用该模板到笔录编辑器中,注意:使用模板的时候会替换编辑器内的文字。

| 选择模板 |                           |                                  | x           |
|------|---------------------------|----------------------------------|-------------|
| 我的模板 | 本院模板                      |                                  | 十 新增模板      |
|      | 第二个模版<br>上传:配置化<br>备注:第二个 | , <b>书记员</b><br>(书记员<br>· 模版,书记员 | 共享 💽        |
|      | 使用                        | 编辑内容                             | □ 编辑   前 删除 |

 ◆ 开启共享:共享的意思是,将个人模板共享给全院使用,其他法官可以再"本院模板"查看到其他 法官共享出来的模板。

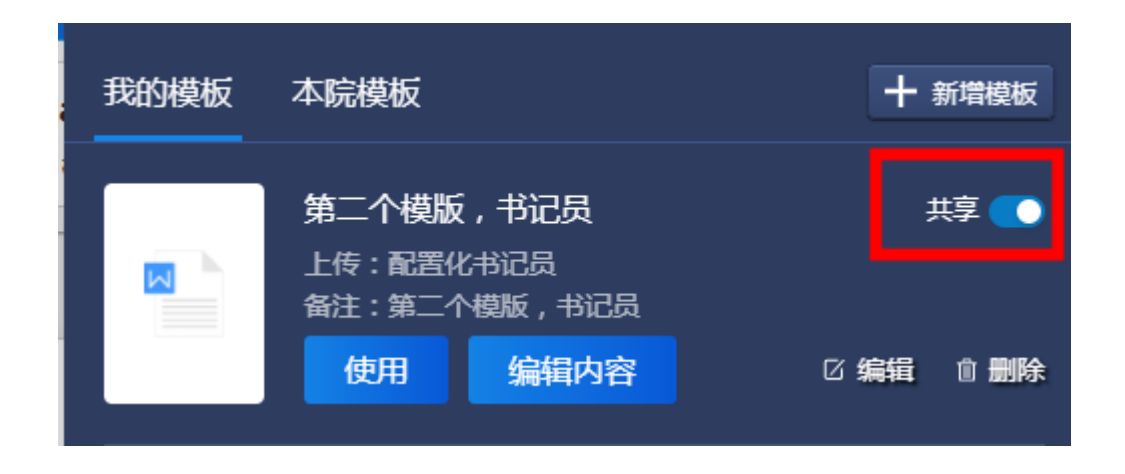

- ◆ 笔录结束后,点击"发起签名"即可发起签名确认
- ◆ 可对签名发起设置,再点击【确认发起】,可以引用法官与书记员签名,法官与书记员可以在【设置】-【签名管理】设置签名,在这里签的名,法官发起签名引用时会自动进行引用在笔录中。
   注:再次点击确认发起签名,签名对象若是之前已经发起过的,请不要再次勾选,如勾选将对此人重新发起签名(需要重新再签)

| 23                         | 设置                            |
|----------------------------|-------------------------------|
|                            | 使用新皮肤                         |
|                            | <b>●</b> <i><sup>#</sup></i>  |
|                            | 中英文切换                         |
|                            | ● 中文(简体) ○ English(US)        |
|                            | 测试                            |
| advvpaS163707 轄際瑜诉黃道等信用卡纠纷 | 运行环境 刘岱器:Chrome 86.0.4240.198 |
| 等待开始庭审                     | 12時時::42.120.72.121           |
| 开始庭审<br>开始庭审               | デ目1988                        |
|                            | 签名管理                          |
| √ 共享 [1] 分屏 ↓ 全员禁言         | 审判法官 为乐史 点击设置签名               |
|                            |                               |
|                            |                               |
|                            |                               |
|                            |                               |
|                            |                               |

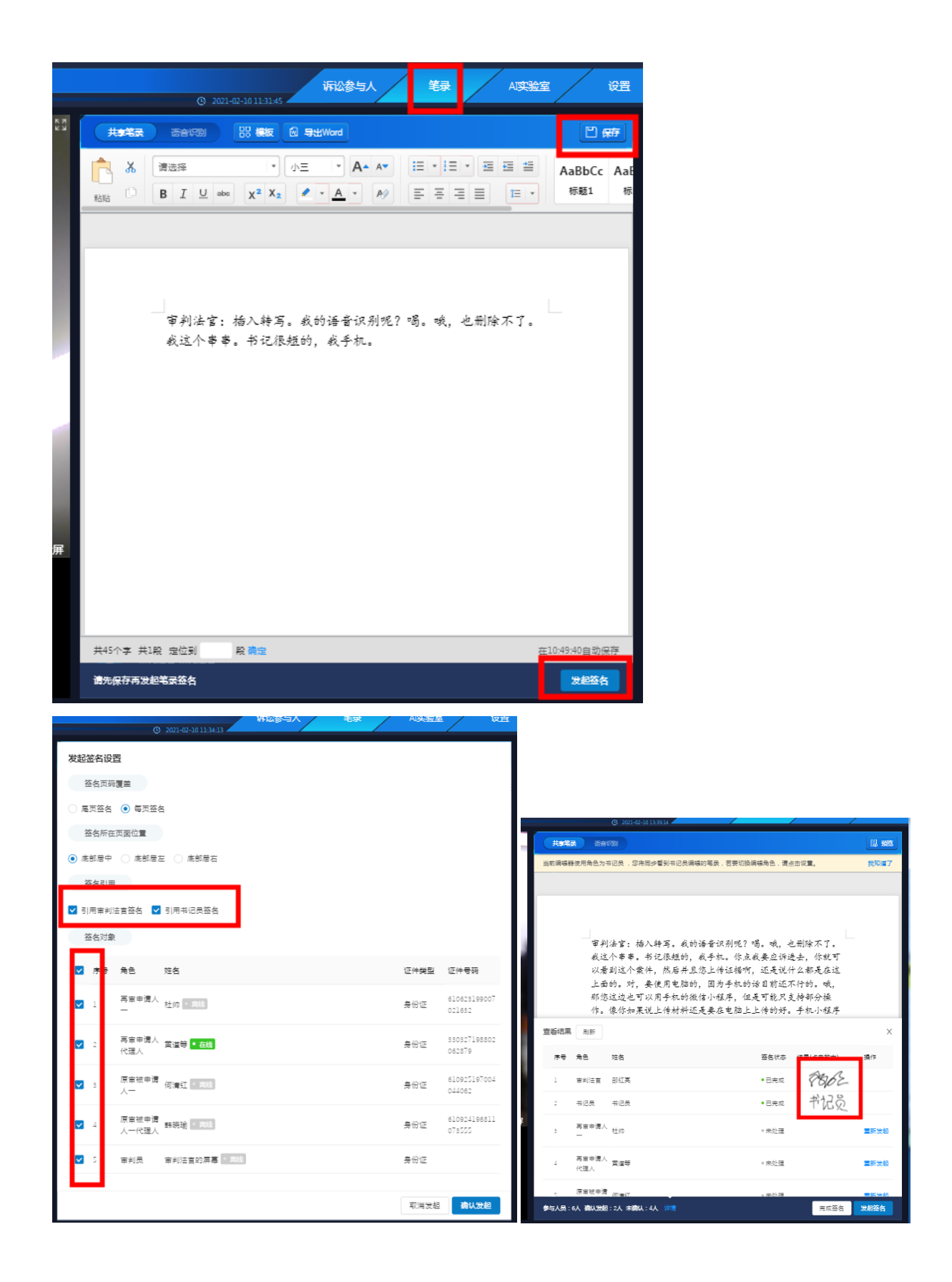

◆ 等待用户签名确认笔录后,可以查看详情,预览签名结果,法官先点击【完成签名】,再点击【结
 束庭审】,完成本次庭审。注:笔录签名可以针对个人重新发起(重新发起成功会提示)。(备

注:在查看详情这边预览到当事人的签名结果则说明签名成功,法官端在点击"完成签名"之前,

请先确保已经预览到当事人签名结果)

| , (# | terita         | <b>1</b>     | <b>731</b>                                  |                                                      |                                                   |                          |                                          | 1. 785        |
|------|----------------|--------------|---------------------------------------------|------------------------------------------------------|---------------------------------------------------|--------------------------|------------------------------------------|---------------|
| 当前部  | 编稿题            | 使用角色为非       | #记员 ,您将同步                                   | 看到书记员编辑的单                                            | 笔录,若要切换编制                                         | 展角色, 遺点:                 | 由没置。                                     | 我知道了          |
|      |                |              |                                             |                                                      |                                                   |                          |                                          |               |
|      |                | 审判这看面您       | 法官:插入:<br>个串串。书:<br>到这个案件<br>的。对,要<br>这边也可以 | 特写。 我的语:<br>记很短的,我:<br>,然后并且您。<br>使用电脑的,[<br>用手机的微信; | 音识别呢? 喝<br>手机。 你点我<br>上传证据啊,<br>因为手机的话<br>小程序, 但是 | )。哦,也<br>,要应说什<br>:目前能只支 | 删除不了。<br>去,你就可<br>么都是在这<br>行的。哦,<br>持部分操 | -             |
| _    |                | 作。           | 像你如果说                                       | 上传材料还是                                               | 要在电脑上上                                            | 传的好。                     | 手机小程序                                    |               |
| 宣若   | 结果             | 刷新           |                                             |                                                      |                                                   |                          |                                          | ×             |
|      | * <del>7</del> | 角色           | 姓名                                          |                                                      |                                                   | 签名状态                     |                                          | 操作            |
| 1    |                | 审判法官         | 邵红亮                                         |                                                      |                                                   | • 已完成                    | 8862                                     |               |
| 2    |                | 书记员          | 书记员                                         |                                                      |                                                   | • 已完成                    | 书记员                                      |               |
| 3    |                | 再审申请人<br>一   | 杜巾                                          |                                                      |                                                   | 。未处理                     |                                          | 重新发起          |
| 4    |                | 再审申请人<br>代理人 | 黄道等                                         |                                                      |                                                   | • 未处理                    |                                          | 重新发起          |
| -    |                | 原审被申请        | (四) <b>曲</b> (丁                             |                                                      |                                                   | - 48-05-79               |                                          | 100 March 100 |
| 参与人  | 人员:6           | 认 高以知起       | :2人未育认:4,                                   |                                                      |                                                   |                          | 完成签名                                     | 发起签名          |

## 4.6 其他操作

◆ 同一案件如需要再次开庭,法官可以选择【庭审排期管理】,进行再次排期和庭审。

| 案件编号        | 案件                                            | 庭审状态 | 起诉方      | 被诉方      | 庭审排期时间           | 操作     |
|-------------|-----------------------------------------------|------|----------|----------|------------------|--------|
| 智慧庭审 561470 | (2030)浙0788民初测试788<br>郑焕英诉杜帅著作权合同纠纷           | 庭审   | (原告一)郑焕英 | (被告一)杜帅  | 2020-06-01 10:41 | 庭审排期管理 |
| 智慧庭审 561355 | Testmifan20200601100004419<br>杜大帅诉黄大侠金融借款合同纠纷 | 庭审   | (原告一)杜大帅 | (被告一)黄大侠 | 2020-06-01 10:00 | 庭审排期管理 |
| 智慧庭宙 561354 | Testmifan20200601095953701<br>杜大帅诉黄大侠金融借款合同纠纷 | 等待庭审 | (原告一)杜大帅 | (被告一)黄大侠 | 末排期              | 庭审排期管理 |

◆ 庭审结束之后,法官可以通过案件详情里的【排期管理】功能可以查看开庭时间、结束时间、庭审总
 时长,查看和下载庭审笔录和下载庭审视频。

注:下载签名笔录建议庭审结束之后半小时进行下载,视频过24小时下载,下载签名笔录为PDF,下 载原始笔录为 word 文档无签名。

| 序号 | 开庭信息                                | 审理类型 | 审判团队                | 审判庭    | 庭审时间                                                                        | 操作                             |
|----|-------------------------------------|------|---------------------|--------|-----------------------------------------------------------------------------|--------------------------------|
| 1  | 开庭法庭:互法四庭<br>时间:2020-10-30 09:35:00 | 单独审理 | 承办人:审判法官<br>书记员:书记员 | 新诉讼审判庭 | 庭审开始时间:2020-10-30 09:42:48<br>庭审结束时间:2020-10-30 14:22:40<br>实际庭审时长:00:57:32 | 查看笔录<br>下载签名笔<br>下载原始笔<br>下载视频 |

41

## 4.7 数据看板

如果用户开通了数据看板系统,法官可以在【庭审统计-本院庭审】中即可查看全院统计的庭审案件数据, 包括今日庭审数据、今年庭审数据、历史庭审数据,法官也可以按月筛选(支持近一年),可以按日筛选 (支持近一个月)庭审数据,也可以查看庭审案件。可以导出庭审数据的图片或者 PDF, Excel。

1. 今日数据、今年数据、历史数据,鼠标挪到相应的板块中会有 按钮,可以查看数据、导出、全屏

| □ 审判管理 •        |                                                             | 本院庭审统计看板                            |               |  |  |  |  |  |
|-----------------|-------------------------------------------------------------|-------------------------------------|---------------|--|--|--|--|--|
| 庭审排期            | 今日庭审                                                        | 今年庭审                                | 历史庭审          |  |  |  |  |  |
| ☆ 智慧庭审 ▲        | 今日庭审次数                                                      | 今年庭审次数<br>260 cm                    | 历史庭审次数        |  |  |  |  |  |
| 我的案件            | ◆日庭事業件数 0(件)<br>◆日庭事意的长                                     | 今年庭軍黨件数 219(件)<br>今年庭軍第世近 1198(小時1) |               |  |  |  |  |  |
| 合议庭案件           |                                                             |                                     |               |  |  |  |  |  |
| 庭审统计 ^          | 庭审次数统计 按月 ① 按日 ①                                            |                                     |               |  |  |  |  |  |
| 本院庭审            | 选择月份 2020-12 📋 - 2020-12 🗒                                  |                                     | 查询            |  |  |  |  |  |
| <u>A</u> 个人资料 • | 月庭审次数 🛇                                                     |                                     |               |  |  |  |  |  |
| 个人信息            | <sup>3</sup> 28                                             |                                     |               |  |  |  |  |  |
|                 | 1000<br>1000<br>1000<br>1000<br>1000<br>1000<br>1000<br>100 |                                     |               |  |  |  |  |  |
|                 | 間10                                                         |                                     | >>> P 导出<br>反 |  |  |  |  |  |
|                 | U .                                                         | 5105012                             | 姨             |  |  |  |  |  |
|                 |                                                             | 技术支持:共道网络科技有限公司                     |               |  |  |  |  |  |

### ① 查看数据,可以在这里导出 Excel

| 目: 审判管理 • | 本院庭审统计看板                                                                                                    |
|-----------|----------------------------------------------------------------------------------------------------|
| 庭审排期      |                                                                                                    |
| ☆ 智慧庭审 ▲  | 今日庭审次数         日 查看数据         今年庭审次数         历史庭审次数           0 (小)         回 导出         260 (小)         260 (小)                                                                                                    |
| 我的案件      | 〇【次】         〇【四         〇【(水))         〇【(水))         〇【(水))         〇【(水))         〇二((水))         〇二(((\lambda)))         〇二(((\lambda)))         〇二(((\lambda)))         〇二(((\lambda)))         〇二(((\lambda)))         〇二(((\lambda)))         〇二((((\lambda))))         〇二(((((((((((((((((((((((((((((((((((( |
| 合议庭案件     |                                                                                                    |
| 庭审统计 ^    | 庭审次数统计 按月 の 按日 の                                                                                                    |
| 本院庭审      | 选择时间 2020-12-09 🛑 - 2020-12-16 💼                                                                                                    |
| △ 个人资料 ▲  | 日庭审次数 ③                                                                                                    |
| 个人信息      | 5                                                                                                    |
|           |                                                                                                    |
|           | 20201209 20201210 20201211 20201214 20201215 <b>#</b>                                                                                                    |

| Γ | 数据信息①  |         |         | ×  |
|---|--------|---------|---------|----|
| 0 | 今日庭审次数 | 今日庭审案件数 | 今日庭审总时长 |    |
|   | 0      | 0       | -       |    |
|   |        |         |         |    |
|   |        |         |         |    |
|   |        |         |         |    |
| 2 |        |         |         |    |
| _ |        |         |         |    |
|   |        |         |         |    |
|   |        |         | 导出Excel | 取消 |

② 导出,可以导出图片、PDF、Excel

| 今日庭审                                        |           | 今年庭审                                                                 |                                        |
|---------------------------------------------|-----------|----------------------------------------------------------------------|----------------------------------------|
| 今日庭审次数<br><b>0(次)</b><br>今日庭审案件数<br>今日庭审总时长 | 0(件)<br>- | <ul> <li>□ 查看数据</li> <li>□ 导出</li> <li>□ 算出</li> <li>○ 全屏</li> </ul> | 今年<br><b>26</b><br>今年<br>今年<br>今年<br>第 |

| 导出     |                           | ×   |
|--------|---------------------------|-----|
| * 导出名称 | 本院庭审统计_今日庭审_1608089472100 |     |
| * 文件格式 | ● 图片 ○ PDF ○ EXCEL        | - 1 |
| * 导出渠道 | ● 本地                      |     |
|        |                           | _   |
|        | 取消 确定                     |     |

按钮,可以查看数据、导出、全屏

÷

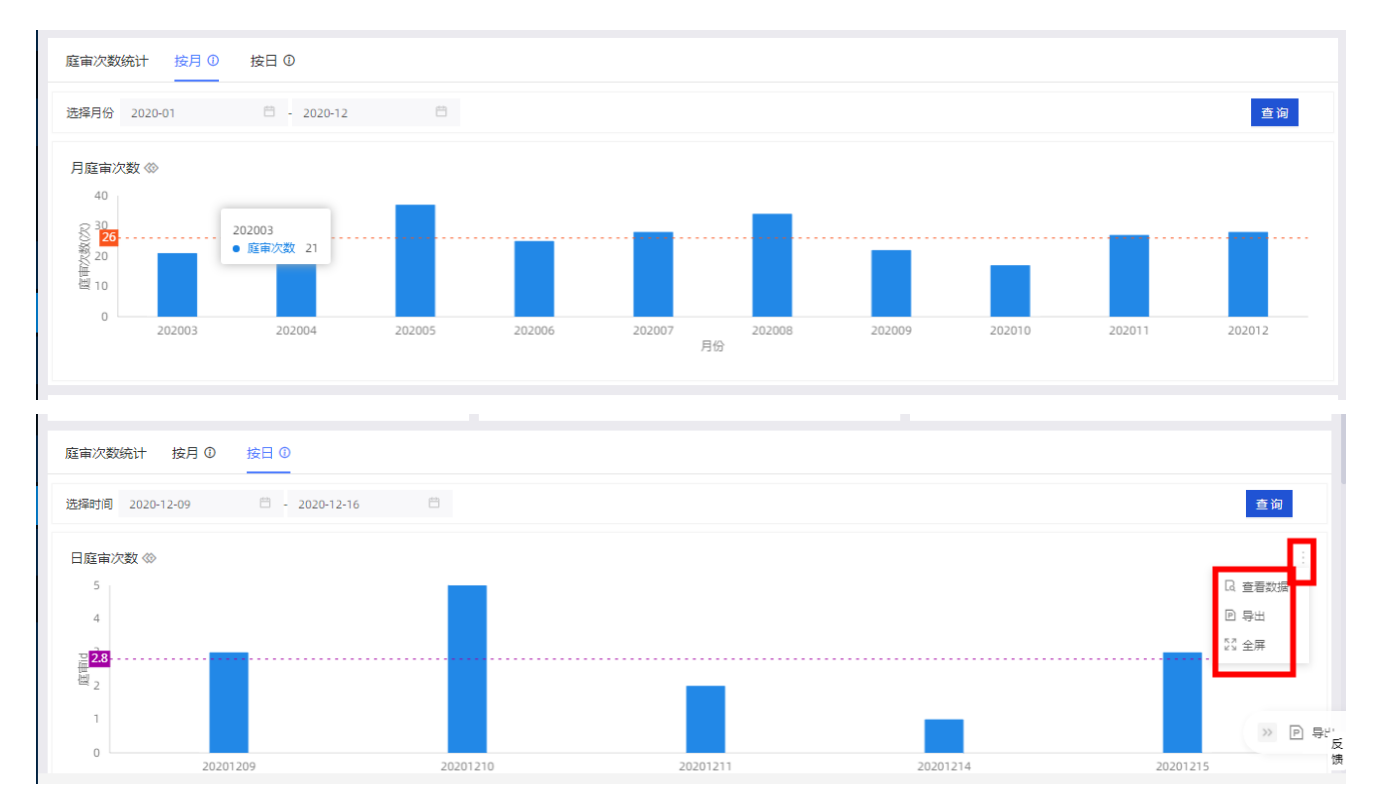

3.庭审案件列表,可以筛选实际开庭时间与承办部门,注意筛选之后要点击查询,鼠标挪到相应的板块中

| 会有 | 按钮 , 可以导出、全屏 |  |
|----|--------------|--|
|    |              |  |
|    |              |  |

ŝ

| 主申義件列表           |                    |              |                   |      |                     |              | _      |
|------------------|--------------------|--------------|-------------------|------|---------------------|--------------|--------|
| 际开庭时间 2020-12-10 | 🛱 - 2020-12-16     | 日 承办部门 请选择() | <u>↓</u> 送) ∨     |      |                     |              | 查询     |
| 本院案件详情 炎         |                    |              |                   |      |                     |              |        |
| 法院               | 案号                 | 案由           | 标题                | 庭审状态 | 实际开庭时间              | ↓ 法庭         | 承办人    |
| 辽阳县人民法院          | (2019)辽1021刑初197号  | 侵犯商业秘密罪      | 辽阳县人民检察院诉王淑红、赵小庆、 | 庭审结束 | 2020-12-15 14:14:40 | 第一法庭         | 王洪新    |
| 辽阳县人民法院          | (2020)辽1021刑初331号  | 危险驾驶罪        | 危险驾驶罪             | 庭审结束 | 2020-12-15 10:21:08 | 第一法庭         | 高昂     |
| 辽阳县人民法院          | (2020)辽1021刑初228号  | 放火罪          | 辽阳县人民检察院诉王奎胜放火罪   | 庭审结束 | 2020-12-15 09:38:00 | 第一法庭         | 高昂     |
| 辽阳县人民法院          | (2020)辽1021刑初244号  | 交通肇事罪        | 辽阳县人民检察院诉朱闯交通肇事罪  | 庭审结束 | 2020-12-14 09:11:21 | 第一法庭         | 华丽瑛    |
| 辽阳县人民法院          | (2020)辽1021刑初335号  | 伪造、变造、买卖国家机  | 伪造、变造、买卖国家机关公文、证件 | 庭审结束 | 2020-12-11 14:55:04 | 第一法庭         | 高晓光    |
| 辽阳县人民法院          | (2020)辽1021刑初314号  | 污染环境罪        | 污染环境罪             | 庭审结束 | 2020-12-11 13:53:34 | 第一法庭         | 高晓光    |
| 辽阳县人民法院          | (2019)辽1021刑初197号  | 侵犯商业秘密罪      | 辽阳县人民检察院诉王淑红、赵小庆、 | 庭审结束 | 2020-12-10 14:44:40 | 第一法庭         | 王洪新    |
| 辽阳县人民法院          | (2020)辽1021刑初308号  | 强奸罪          | 强奸罪               | 庭审结束 | 2020-12-10 10:42:09 | 第一法庭         | 高昂     |
| 辽阳县人民法院          | (2019)辽1021民初949号  | 民间借贷纠纷       | 民间借贷纠纷            | 庭审结束 | 2020-12-10 09:55:40 | 第一法庭         | 王洪宝    |
| 辽阳县人民法院          | (2018)辽1021民初1945号 | 确认合同效力纠纷     | 确认合同效力纠纷          | 庭审结束 | 2020-12-10 09:32:03 | 第一法庭         | 王洪宝    |
| ¢ (              |                    |              |                   |      |                     |              |        |
|                  |                    |              |                   |      | 共11条 <              | 1 2 > 10 条/页 | 「 ∨ 跳至 |
|                  |                    |              |                   |      |                     |              |        |

#### 庭审案件列表

| 法院     | 案号                 | 案由          | 标题                | 庭审状态 | 实际开庭时间              | 法庭   | P 导出    |
|--------|--------------------|-------------|-------------------|------|---------------------|------|---------|
| 旧县人民法院 | (2019)辽1021刑初197号  | 侵犯商业秘密罪     | 辽阳县人民检察院诉王淑红、赵小庆、 | 庭审结束 | 2020-12-15 14:14:40 | 第一法庭 | 57 全屏   |
| 日县人民法院 | (2020)辽1021刑初331号  | 危险驾驶罪       | 危险驾驶罪             | 庭审结束 | 2020-12-15 10:21:08 | 第一法庭 | 11 11/1 |
| 3县人民法院 | (2020)辽1021刑初228号  | 放火罪         | 辽阳县人民检察院诉王奎胜放火罪   | 庭审结束 | 2020-12-15 09:38:00 | 第一法庭 | 高昂      |
| 3县人民法院 | (2020)辽1021刑初244号  | 交通肇事罪       | 辽阳县人民检察院诉朱闯交通肇事罪  | 庭审结束 | 2020-12-14 09:11:21 | 第一法庭 | 华丽瑛     |
| 县人民法院  | (2020)辽1021刑初335号  | 伪造、变造、买卖国家机 | 伪造、变造、买卖国家机关公文、证件 | 庭审结束 | 2020-12-11 14:55:04 | 第一法庭 | 高晓光     |
| 县人民法院  | (2020)辽1021刑初314号  | 污染环境罪       | 污染环境罪             | 庭审结束 | 2020-12-11 13:53:34 | 第一法庭 | 高晓光     |
| 县人民法院  | (2019)辽1021刑初197号  | 侵犯商业秘密罪     | 辽阳县人民检察院诉王淑红、赵小庆、 | 庭审结束 | 2020-12-10 14:44:40 | 第一法庭 | 王洪新     |
| 县人民法院  | (2020)辽1021刑初308号  | 强奸罪         | 强奸罪               | 庭审结束 | 2020-12-10 10:42:09 | 第一法庭 | 高昂      |
| 县人民法院  | (2019)辽1021民初949号  | 民间借贷纠纷      | 民间借贷纠纷            | 庭审结束 | 2020-12-10 09:55:40 | 第一法庭 | 王洪宝     |
| 县人民法院  | (2018)辽1021民初1945号 | 确认合同效力纠纷    | 确认合同效力纠纷          | 庭审结束 | 2020-12-10 09:32:03 | 第一法庭 | 王洪宝     |

4.导出总数据用户点击该页面右侧有一个导出按钮 P , 可以导出总数据 , 导出图片与 PDF 是这个页面的

## 图片, Excel 是导出给页面筛选出来的数据

| 利管理                                                                                                    | ~                   |                   |                    |              |                   |      |                      |          |         |
|----------------------------------------------------------------------------------------------------|---------------------|-------------------|--------------------|--------------|-------------------|------|----------------------|----------|---------|
| 审排期                                                                                                    |                     | 庭审案件列表            |                    |              |                   |      |                      |          |         |
| 智慧庭审                                                                                                    | ^                   | 实际开庭时间 2020-12-10 | 🛱 - 2020-12-16     | 日 承力部门 请选择() | e选) V             |      |                      | 查诊       | a       |
| 我的案件                                                                                                    |                     | 本院案件详情 ∞          |                    |              |                   |      |                      |          |         |
|                                                                                                    |                     | 法院                | 案号                 | 案由           | 标题                | 庭审状态 | 实际开庭时间               | 法庭       |         |
| 合议庭案件                                                                                                    |                     | 辽阳县人民法院           | (2019)辽1021刑初197号  | 侵犯商业秘密罪      | 辽阳县人民检察院诉王淑红、赵小庆、 | 庭审结束 | 2020-12-15 14:14:40  | 第一法庭     | Е       |
|                                                                                                    |                     | 辽阳县人民法院           | (2020)辽1021刑初331号  | 危险驾驶罪        | 危险驾驶罪             | 庭审结束 | 2020-12-15 10:21:08  | 第一法庭     | 78      |
| 审统计                                                                                                    | ^                   | 辽阳县人民法院           | (2020)辽1021刑初228号  | 放火罪          | 辽阳县人民检察院诉王奎胜放火罪   | 庭审结束 | 2020-12-15 09:38:00  | 第一法庭     | 1<br>Te |
|                                                                                                    |                     | 辽阳县人民法院           | (2020)辽1021刑初244号  | 交通肇事罪        | 辽阳县人民检察院诉朱闯交通肇事罪  | 庭审结束 | 2020-12-14 09:11:21  | 第一法庭     | 4       |
| 本院庭审                                                                                                    |                     | 辽阳县人民法院           | (2020)辽1021刑初335号  | 伪造、变造、买卖国家机  | 伪造、变造、买卖国家机关公文、证件 | 庭审结束 | 2020-12-11 14:55:04  | 第一法庭     | 78      |
| A 1 20193                                                                                                    |                     | 辽阳县人民法院           | (2020)辽1021刑初314号  | 污染环境罪        | 污染环境罪             | 庭审结束 | 2020-12-11 13:53:34  | 第一法庭     | Ne.     |
|                                                                                                    | î                   | 辽阳县人民法院           | (2019)辽1021刑初197号  | 侵犯商业秘密罪      | 辽阳县人民检察院诉王淑红、赵小庆、 | 庭审结束 | 2020-12-10 14:44:40  | 第一法庭     | Э       |
| 庭市統计         近現長人民法院         (2020)近1021刑初331号         危险等缺罪         危险等缺罪         危险等缺罪         成準執筆         2020           本防旋市         近日長人民法院         (2020)近1021刑初226号         防火罪         近日長人民检察院乐王童胜放火罪         国軍信票         2020           本防旋市         近日長人民法院         (2020)近1021刑初226号         防火罪         近日長人陸急院派朱池安道編等罪         国軍信票         2020           へ入済料         (2020)近1021刑初335号         (公告、支道、天夏国家市)         防盗 交道、天夏国家市会工会         国軍信票         2020           小人信息         (2014)人民法院         (2020)近1021刑初356号         (公告、支道、天夏国家市会工会         国軍信票         2020           近日長人民法院         (2020)近1021刑初356号         (公告、支道、天夏国家市会工会         国軍信票         2020           近日長人民法院         (2020)近1021刑初356号         (公告、支道、天夏国家市会工会         国軍信票         2020           近日長人民法院         (2015)近1021刑初356号         (公司         近日長人民法院         2021         2021           近日長人民法院         (2015)近1021刑初356号         (公司         1021日人会会         国家市会工会         2020           近日長人民法院         (2015)近1021刑初356号         (公司         1021日人会会会         1021日人会会会         1021日人会会会         1021日人会会会         1021日人会会会         1021日人会会会         1021日会会会         1021日会会会会         1021日会会会会         1021日会会会会         1021日会会会会会         1021日会会会会 | 2020-12-10 10:42:09 | 第一法庭              | 75                 |              |                   |      |                      |          |         |
|                                                                                                    |                     | 辽阳县人民法院           | (2019)辽1021民初949号  | 民间借贷纠纷       | 民间借贷纠纷            | 庭审结束 | 2020-12-10 09:55:40  | 第一法庭     | Э       |
|                                                                                                    |                     | 辽阳县人民法院           | (2018)辽1021民初1945号 | 确认合同效力纠纷     | 确认合同效力纠纷          | 庭审结束 | 2020-12-10 09:32:03  | 第一法庭     | Э       |
|                                                                                                    |                     |                   |                    |              |                   |      |                      |          |         |
|                                                                                                    |                     |                   |                    |              |                   |      | 11 & (1 2 ) 10 &     |          |         |
|                                                                                                    |                     |                   |                    |              |                   | 六    | 11 3R N 1 2 2 10 398 | Dd - Mp# |         |
|                                                                                                    |                     |                   |                    |              |                   |      |                      |          |         |
|                                                                                                    |                     |                   |                    | 技术支持         | : 共道网络科技有限公司      |      |                      |          |         |
|                                                                                                    |                     |                   |                    |              |                   |      |                      |          |         |

| 导出        |                        | × |
|-----------|------------------------|---|
|           |                        |   |
| * 导出名称    | 本院庭审统计_1608090801291   |   |
| * 文件格式    | ○ 图片 ○ PDF             |   |
| * 交叉表数据类型 | ● 带格式导出 ○ 纯数据(单元格超过500 |   |
| * 导出渠道    | ● 本地                   |   |
|           |                        |   |
|           |                        |   |
|           | 以 消 佣 定                |   |

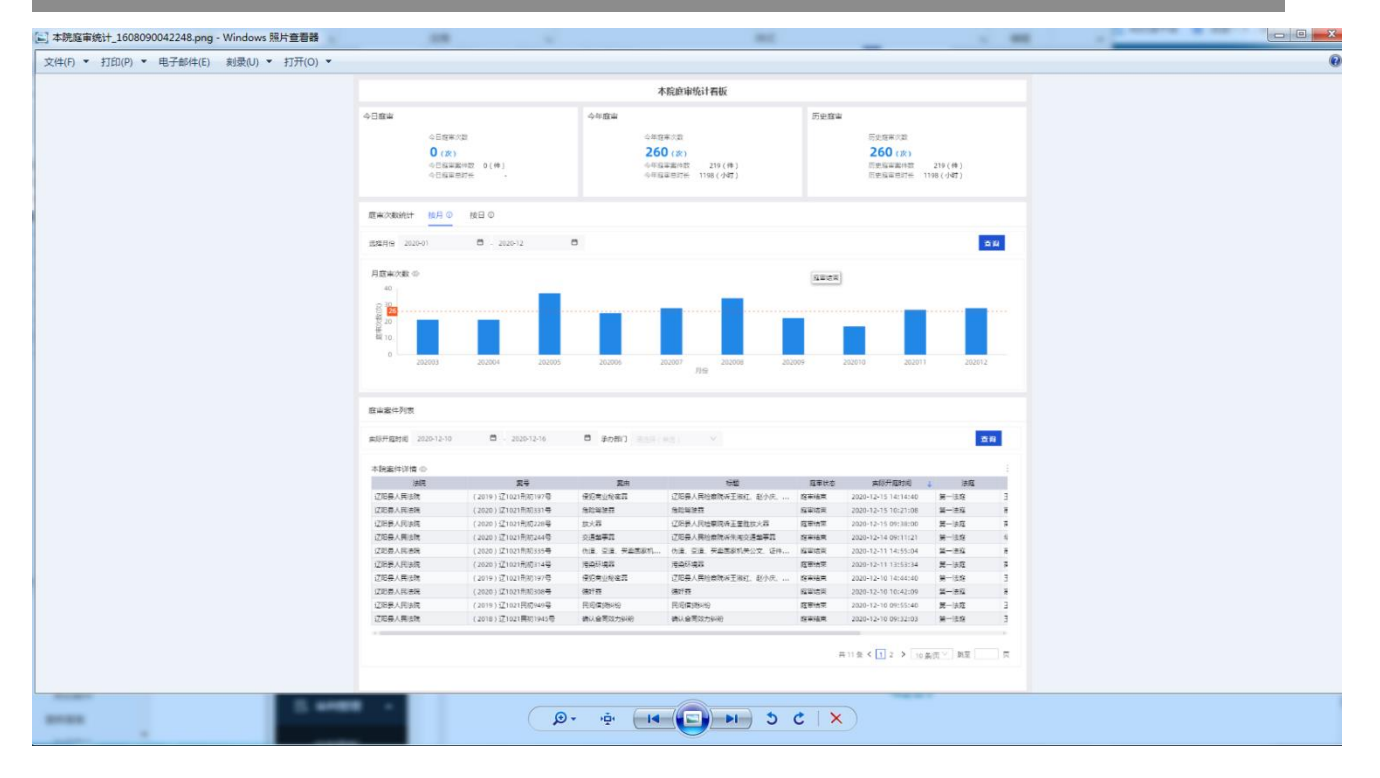

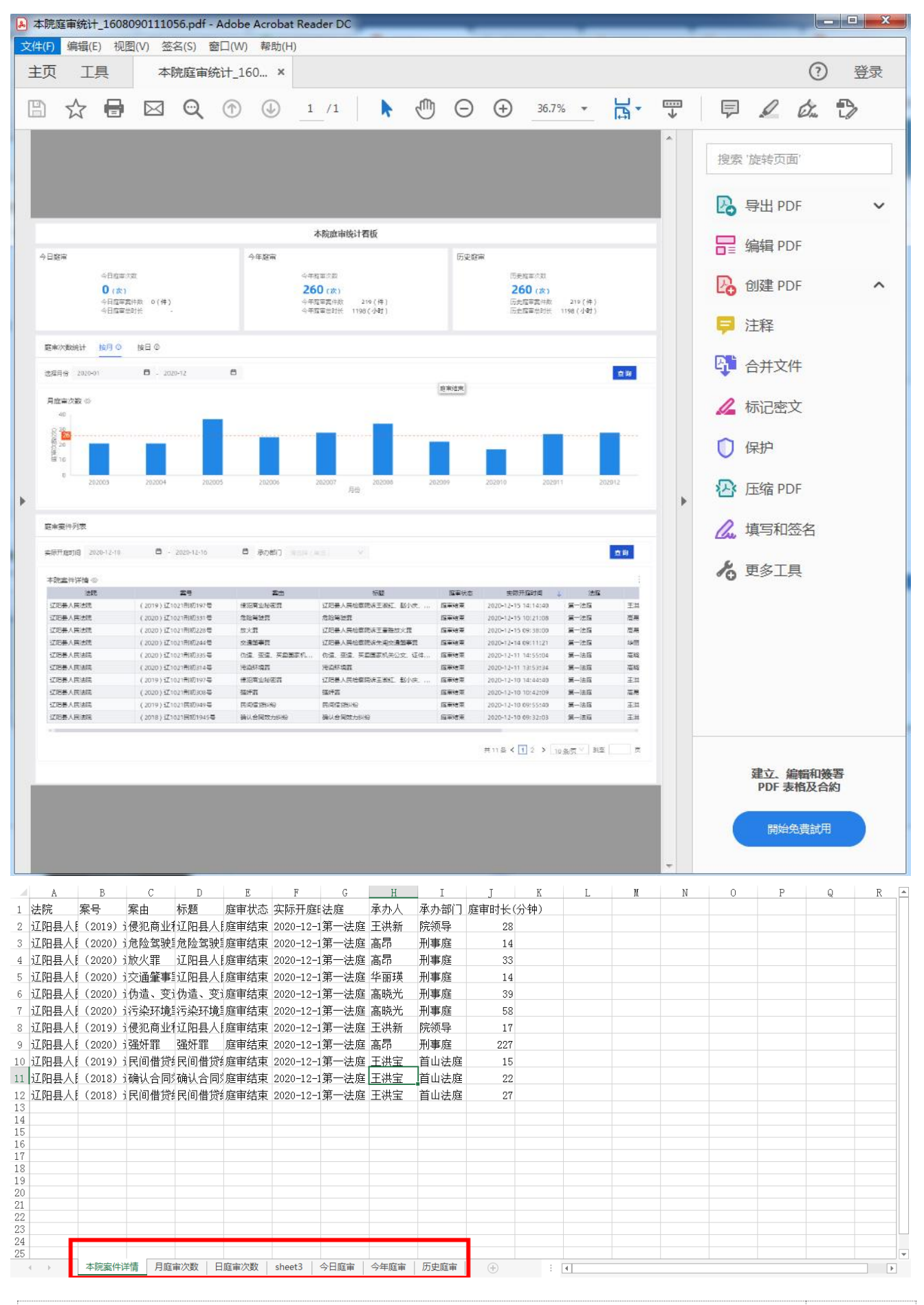